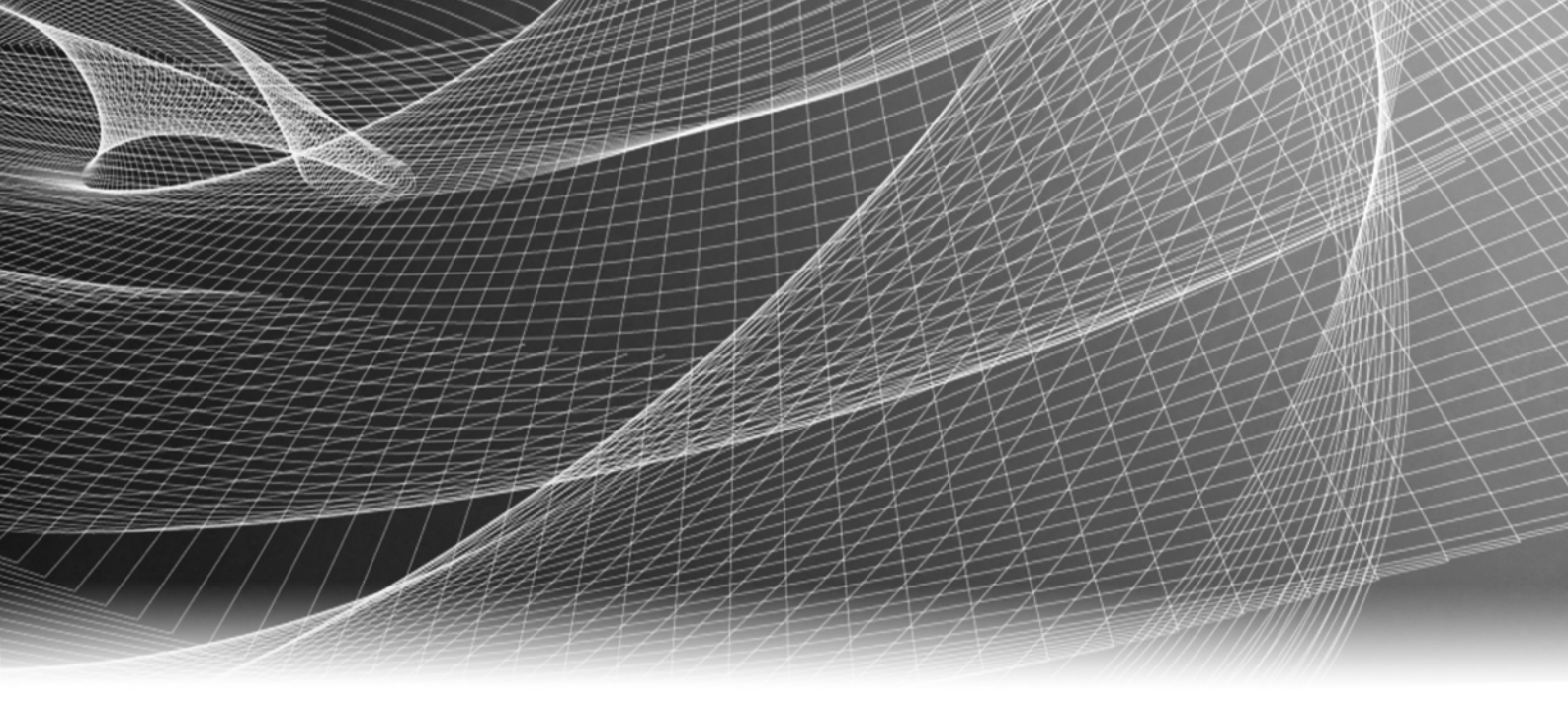

# EMC<sup>®</sup> Data Domain<sup>®</sup> Boost for Databases and Applications

Release 1.0

# Administration Guide

P/N 302-000-230 REV 05

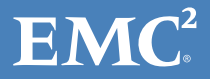

Copyright © 2015 EMC Corporation. All rights reserved. Published in the USA.

#### Published May 2015

EMC believes the information in this publication is accurate as of its publication date. The information is subject to change without notice.

The information in this publication is provided as is. EMC Corporation makes no representations or warranties of any kind with respect to the information in this publication, and specifically disclaims implied warranties of merchantability or fitness for a particular purpose. Use, copying, and distribution of any EMC software described in this publication requires an applicable software license.

EMC<sup>2</sup>, EMC, and the EMC logo are registered trademarks or trademarks of EMC Corporation in the United States and other countries. All other trademarks used herein are the property of their respective owners.

For the most up-to-date regulatory document for your product line, go to EMC Online Support (https://support.emc.com).

# CONTENTS

| Preface       |                                                           |    |
|---------------|-----------------------------------------------------------|----|
| Revision Hist | ory                                                       |    |
| Chapter 1     | Product Overview                                          |    |
|               | Introduction to the product                               | 14 |
|               | DD Boost distributed segment processing                   | 14 |
|               | Terminology used in this guide                            | 15 |
|               | Supported configurations                                  | 16 |
|               | High-availability configurations                          | 16 |
|               | Virtualization support                                    | 17 |
|               | Data Domain replication                                   | 17 |
|               | Road map for product operations                           | 18 |
| Chapter 2     | Data Domain System Configuration                          |    |
|               | Licensing the Data Domain system                          | 20 |
|               | Enabling DD Boost on a Data Domain system                 | 20 |
|               | Changing DD Boost access rights                           | 21 |
|               | Enabling the DD Boost operations through a firewall       | 22 |
|               | Setting up the storage units                              | 22 |
|               | Enabling the distributed segment processing               | 23 |
|               | Enabling the advanced load balancing and link failover    | 24 |
|               | Enabling the DD Boost-over-FC service                     | 25 |
|               | DD Boost-over-FC path management                          | 26 |
|               | Validating the database and Data Domain system connection | 26 |
| Chapter 3     | Product Installation                                      |    |
|               | Preparing to install the software                         | 30 |
|               | AIX installation                                          | 31 |
|               | Installing the software on AIX                            | 31 |
|               | Uninstalling the software on AIX                          | 32 |
|               | HP-UX installation                                        | 33 |
|               | Installing the software on HP-UX                          | 33 |
|               | Uninstalling the software on HP-UX                        | 34 |
|               | Linux installation                                        | 34 |
|               | Installing the software on Linux                          | 34 |
|               | Uninstalling the software on Linux                        | 35 |
|               | Solaris installation                                      | 36 |
|               | Installing the software on Solaris                        | 36 |
|               | Uninstalling the software on Solaris                      | 37 |
|               | Microsoft Windows installation                            | 37 |
|               | Installing the software on Windows                        | 37 |
|               | Uninstalling the software on Windows                      | 38 |
|               | Product software components                               | 39 |
|               | Verifying the installed software                          | 39 |

4

| Chapter 4 | Product Configuration                                               |      |
|-----------|---------------------------------------------------------------------|------|
|           | Road map for configuration                                          | 42   |
|           | Setting up the configuration file                                   | 42   |
|           | Syntax rules for the configuration file                             | 43   |
|           | Common parameters                                                   | 43   |
|           | Configuring operations over Fibre Channel and Ethernet networks     | 45   |
|           | Configuring restores of replicated backups                          | 46   |
|           | Configuring the lockbox for backups and restores                    | 48   |
|           | Lockbox requirements for backups and restores                       | 48   |
|           | Configuring the lockbox with the ddbmadmin command                  | 49   |
|           | Troubleshooting tips                                                | 52   |
|           | Debug log settings                                                  | 52   |
|           | Debug log files                                                     | 53   |
|           | Backup or restore fails due to an inaccessible lockbox              | 54   |
|           | Command ddbmadmin -P encounters a conflict with an installed        | 54   |
|           | Command ddhmadmin -P fails when IPv6 is enabled                     | 54   |
|           | Command ddbmadmin - I dails with an internal decryption error       | 55   |
| Chapter 5 | Operations on DB2 Systems                                           |      |
|           | Product overview in a DB2 environment                               | 58   |
|           | DB2 backup processes                                                | 58   |
|           | DB2 restore processes                                               | 58   |
|           | DB2 backups of transaction logs                                     | 59   |
|           | Product configuration in a DB2 environment                          | 59   |
|           | Integrating the product into the DB2 environment                    | 59   |
|           | Configuring the DB2 parameters                                      | 59   |
|           | Configuring DB2 transaction log archiving                           | 60   |
|           | Configuring DB2 backup deletion                                     | 61   |
|           | Preventing deletion of DB2 backup images                            | 62   |
|           | Performing backups and recovery with the DB2 CLP                    | 62   |
|           | Performing DB2 backups with the DB2 CLP                             | 62   |
|           | Performing DB2 restores with the DB2 CLP                            | 63   |
|           | Performing DB2 recovery with the DB2 CLP                            | 65   |
|           | Performing backups and restores with the DB2 GUI                    | 66   |
|           | Preparing for DB2 disaster recovery                                 | 66   |
|           | DB2 DPF requirements                                                | 67   |
|           | DB2 HADR requirements                                               | 68   |
|           | DB2 troubleshooting tips                                            | 69   |
|           | DB2 operation might generate empty debug logs on Windows            | 69   |
|           | DB2 recover operation fails due to the logarchopt <i>n</i> value    | 69   |
|           | Pruning of a multisession backup leaves entries in the DB2 history  | 69   |
|           | Pruning of DB2 log history after a rollforward might produce errors | 70   |
|           | Pruning of log backups fails due to the logarchopt <i>n</i> value   | 70   |
|           | Database backup might fail when run concurrently with backups of a  | high |
|           | number of archived logs                                             | 71   |
| Chapter 6 | Operations on SAP HANA Systems                                      |      |
|           | Product overview in a SAP HANA environment                          | 74   |
|           | SAP HANA backup processes                                           | 74   |
|           | SAP HANA restore processes                                          | 75   |
|           | SAP HANA backups of redo logs                                       | 75   |

Product configuration in a SAP HANA environment ...... 75

|           | Integrating the product into the SAP HANA environment                       | 75                             |
|-----------|-----------------------------------------------------------------------------|--------------------------------|
|           | Configuring the SAP HANA parameters                                         | 76                             |
|           | Enabling the configuration file in SAP HANA Studio                          | 76                             |
|           | Configuring automatic backups of SAP HANA redo logs                         | 77                             |
|           | Performing backups, recovery, and deletion with SAP HANA Studio             | 78                             |
|           | Performing backups with SAP HANA Studio                                     | 78                             |
|           | Performing restore and recovery with SAP HANA Studio                        | 30                             |
|           | Deleting backups with SAP HANA Studio 8                                     | 32                             |
|           | Performing backups and recovery with the SAP HANA CLI                       | 32                             |
|           | Performing backups with the SAP HANA CLI                                    | 33                             |
|           | Canceling backups with the SAP HANA CLI                                     | 33                             |
|           | Checking backups with the SAP HANA CLI                                      | 33                             |
|           | Performing recovery with the SAP HANA CLI                                   | 34                             |
|           | Preparing for SAP HANA disaster recovery                                    | 35                             |
|           | SAP HANA scale-out requirements 8                                           | 35                             |
| Chapter 7 | Operations on SAP with Oracle Systems                                       |                                |
|           | Product overview in a SAP with Oracle environment                           | 38                             |
|           | SAP with Oracle backup processes                                            | 38                             |
|           | SAP with Oracle restore processes 8                                         | 39                             |
|           | Product configuration in a SAP with Oracle environment                      | 39                             |
|           | Integrating the product into the BR*Tools environment                       | 39                             |
|           | Confirming the environment and file permissions                             | <b>9</b> 1                     |
|           | Enabling administrator privileges for SAP with Oracle restores on Window 91 | ۷S                             |
|           | Configuring the SAP with Oracle parameters                                  | <del>7</del> 1                 |
|           | Performing backup and recovery with SAP BR*Tools                            | <del>)</del> 3                 |
|           | Performing backups with BR*Tools                                            | <del>,</del><br><del>3</del> 3 |
|           | Performing restore and recovery with BR*Tools                               | <del>9</del> 4                 |
|           | Preparing for SAP with Oracle disaster recovery                             | <del>)</del> 5                 |
|           | Restoring the required Oracle and SAP BR*Tools files                        | <del>9</del> 5                 |
|           | Cluster requirements                                                        | 96                             |
|           |                                                                             |                                |

### Glossary

Index

Contents

# TABLES

### Title

#### Page

| 1  | Software installation directories on AIX                       | 32 |
|----|----------------------------------------------------------------|----|
| 2  | Software installation directories on HP-UX                     | 33 |
| 3  | Software installation directories on Linux                     | 35 |
| 4  | Software installation directories on Solaris                   | 36 |
| 5  | Product software components                                    | 39 |
| 6  | Common parameters                                              | 43 |
| 7  | Parameters for operations over FC networks                     | 46 |
| 8  | Parameters for restores from a secondary Data Domain system    | 47 |
| 9  | Options of the <b>ddbmadmin</b> command for lockbox operations | 49 |
| 10 | Parameters for debugging                                       | 52 |
| 11 | DB2 parameters                                                 | 60 |
| 12 | SAP HANA parallelism parameter                                 | 76 |
| 13 | SAP with Oracle parameters                                     | 92 |
|    |                                                                |    |

Tables

# PREFACE

As part of an effort to improve its product lines, EMC periodically releases revisions of its software and hardware. Therefore, some functions described in this document might not be supported by all versions of the software or hardware currently in use. The product release notes provide the most up-to-date information on product features.

*Contact your EMC technical support professional if a product does not function properly or does not function as described in this document.* 

**Note:** This document was accurate at publication time. Go to EMC Online Support (https://support.emc.com) to ensure that you are using the latest version of this document.

#### Purpose

This document describes how to install, configure, and use the EMC Data Domain Boost for Databases and Applications (DDBDA) release 1.0.

#### Audience

This document is intended for system administrators or database administrators (DBAs) who are responsible for installing software and maintaining backup and recovery systems for databases or applications.

Users of this guide must be familiar with the following topics:

- Backup, recovery, database, applications, and network terminology
- Backup and recovery procedures
- Disaster recovery procedures

### Related documentation

You can find additional EMC publications for this product release and related products at EMC Online Support (https://support.emc.com).

The *EMC DD Boost for Enterprise Applications Software Compatibility Guide*, available from EMC Online Support, provides details on supported environments and platforms.

### Conventions used in this document

EMC uses the following conventions for special notices:

#### NOTICE

NOTICE is used to address practices not related to personal injury.

Note: A note presents information that is important, but not hazard-related.

### Typographical conventions

EMC uses the following type style conventions in this document:

|                   | Bold                                                                                                    | Used for names of interface elements, such as names of windows, dialog boxes, buttons, fields, tab names, key names, and menu paths (what the user specifically selects or clicks).             |  |  |
|-------------------|----------------------------------------------------------------------------------------------------|----------------------------------------------------------------------------------------------------|--|--|
|                   | Italic                                                                                                    | Used for full titles of publications referenced in text.                                                                                                    |  |  |
|                   | Monospace                                                                                                    | <ul> <li>Used for:</li> <li>System output, such as an error message or script</li> <li>System code</li> <li>Pathnames, file names, prompts, and syntax</li> <li>Commands and options</li> </ul> |  |  |
|                   | Monospace italic                                                                                                    | Used for variables.                                                                                                    |  |  |
|                   | Monospace bold                                                                                                    | Used for user input.                                                                                                    |  |  |
|                   | []                                                                                                    | Square brackets enclose optional values.                                                                                                    |  |  |
|                   |                                                                                                    | Vertical bar indicates alternate selections—the bar means "or".                                                                                                    |  |  |
|                   | {}                                                                                                    | Braces enclose content that the user must specify, such as x or y or z.                                                                                                    |  |  |
|                   |                                                                                                    | Ellipses indicate nonessential information omitted from the example.                                                                                                    |  |  |
| Where to get help |                                                                                                    |                                                                                                    |  |  |
|                   | EMC support, product, and licensing information can be obtained as follows:                                                                                                    |                                                                                                    |  |  |
|                   | <b>Product information</b> — For documentation, release notes, software updates, or information about EMC products, go to EMC Online Support at:                                                                                                    |                                                                                                    |  |  |
|                   | https://support.emc.com                                                                                                    |                                                                                                    |  |  |
|                   | <b>Technical support</b> — Go to EMC Online Support and click Service Center. You will see<br>several options for contacting EMC Technical Support. Note that to open a service request,<br>you must have a valid support agreement. Contact your EMC sales representative for<br>details about obtaining a valid support agreement or with questions about your account. |                                                                                                    |  |  |
|                   | <b>Online communities</b> — Visit EMC Community Network at <a href="https://community.EMC.com">https://community.EMC.com</a> for peer contacts, conversations, and content on product support and solutions. Interactively engage online with customers, partners, and certified professionals for all EMC products.                                                      |                                                                                                    |  |  |
| Your comments     |                                                                                                    |                                                                                                    |  |  |
|                   | Your suggestions will user publications. Se                                                                                                    | help to improve the accuracy, organization, and overall quality of the nd your opinions of this document to:                                                                                    |  |  |

DPAD.Doc.Feedback@emc.com

# **REVISION HISTORY**

### The following table presents the revision history of this document.

| Revision | Date              | Description                                                                                                    |
|----------|-------------------|----------------------------------------------------------------------------------------------------|
| 05       | May 6, 2015       | <ul> <li>Updated the following information:</li> <li>"Product overview in a SAP HANA environment" on page 74 - Deleted the Note about a limitation in redirected recovery to an alternate host.</li> <li>"Pruning of DB2 log history after a rollforward might produce errors" on page 70 - Added this topic under "DB2 troubleshooting tips."</li> </ul>                              |
| 04       | November 26, 2014 | <ul> <li>Updated the following information:</li> <li>"High-availability configurations" on page 16 - Added details about DB2 HADR support.</li> <li>"DB2INSTANCE" on page 60 - Updated the parameter details.</li> <li>"SOURCE_DBNAME" on page 60 - Updated the parameter details.</li> <li>"DB2 HADR requirements" on page 68 - Added the topic about the DB2 HADR support</li> </ul> |
| 03       | August 7, 2014    | <ul> <li>Updated the following information:</li> <li>"Validating the database and Data Domain system connection" on page 26 - Updated the information about running the <b>rpcinfo</b> command.</li> <li>"CLIENT" on page 43 - Added the Note about the parameter setting for a restore.</li> </ul>                                                                                    |

| Revision | Date          | Description                                                                                                    |
|----------|---------------|----------------------------------------------------------------------------------------------------|
| 02       | July 9, 2014  | <ul> <li>Updated the following information:</li> <li>"Introduction to the product" on page 14 - Added the final Note about network support for DDBDA operations.</li> <li>Table 6 on page 43 - Updated the DEVICE_HOST and DEVICE_PATH parameter descriptions.</li> <li>"Configuring operations over Fibre Channel and Ethernet networks" on page 45 - Updated details about network operations and the two document ID numbers.</li> <li>"Command ddbmadmin -P encounters a conflict with an installed application" on page 54 - Added this troubleshooting topic.</li> <li>"Command ddbmadmin -P fails when IPv6 is enabled" on page 55 - Added this troubleshooting topic.</li> <li>"DB21NSTANCE" on page 60 - Updated the DB2 parameter description.</li> <li>"Configuring DB2 transaction logs" on page 51 - Updated details about archived logging and rollforward recovery.</li> <li>"DB21NSTANCE" on page 60 - Updated the DB2 parameter description.</li> <li>"Configuring DB2 transaction log archiving" on page 60 - Updated details in step 3.</li> <li>"Configuring DB2 backup deletion" on page 61 - Updated details in the first paragraph.</li> <li>"Preventing deletion of DB2 backup images" on page 62 - Added this new topic.</li> <li>"DB2 recover operation fails due to the logarchoptn value" on page 70 - Updated details in the first paragraph.</li> <li>"Pruning of log backups fails due to the logarchoptn value" on page 70 - Updated details in the first paragraph.</li> <li>"Database backup might fail when run concurrently with backups of a high number of archived logs" on page 71 - Updated the SAP HANA environment" on page 75 - Added the Note about creating the opt subdirectory if it does not exist.</li> <li>"PARALLELISM" on page 76 - Updated the SAP HANA Parameter description.</li> <li>"Performing backups, recovery, and deletion with SAP HANA Studio" on page 78 - Updated the topic title and reordered the subtopics.</li> <li>"Performing backups and recovery with the SAP HANA CLI" on page 82 - Updated the topic title and reordered the SAP HANA Studio" on</li></ul> |
| 01       | March 6, 2014 | Initial release of DDBDA 1.0.                                                                                                    |

# CHAPTER 1 Product Overview

This chapter includes the following topics:

| ٠ | Introduction to the product     | 14 |
|---|---------------------------------|----|
| ٠ | Terminology used in this guide  | 15 |
| ٠ | Supported configurations        | 16 |
| ٠ | Road map for product operations | 18 |
|   |                                 |    |

# Introduction to the product

EMC<sup>®</sup> Data Domain<sup>®</sup> Boost for Databases and Applications (DDBDA) is an EMC product that enables you to perform backups and restores of DB2, SAP HANA, or SAP with Oracle database data with a Data Domain system. You can use the database-specific backup and recovery tools to complete the product operations.

DDBDA performs backups to and restores from a Data Domain system by using the Data Domain Boost (DD Boost) interface.

A backup to a Data Domain system takes advantage of the DD Boost feature by using the following two components:

• The DD Boost library API enables the backup software to communicate with the Data Domain system.

The *EMC DD Boost for Enterprise Applications Software Compatibility Guide*, available from EMC Online Support (https://support.emc.com), provides details about the supported versions of the DD Boost library and DD OS.

 The distributed segment processing (DSP) component reviews the data that is already stored on the Data Domain system and sends only unique data for storage. The DSP component enables the backup data to be deduplicated on the database or application host to reduce the amount of data transferred over the network. "DD Boost distributed segment processing" on page 14 provides more details.

During the restore of a backup to the client, the Data Domain system converts the stored data to its original nondeduplicated state before sending the data over the network.

You can perform DD Boost backups and restores over either an Ethernet (IP) or Fibre Channel (FC) network connection.

**Note:** DDBDA does not distinguish TCP/IP network types (LAN, WAN, or MAN) and can successfully operate where packet loss is strictly 0% and latency is less than 20 ms.

### DD Boost distributed segment processing

There are two modes of operation for sending backup data to a Data Domain system through DD Boost, one with distributed segment processing (DSP) enabled and the other with DSP disabled. The operation mode is set on the Data Domain system.

When DSP is enabled, the deduplication process is distributed between the DD Boost library and the Data Domain system. Parts of the deduplication process are run on the database or application host so that the DD Boost library sends only unique data to the Data Domain system over the network.

Distributed segment processing provides the following benefits:

- Throughput is potentially greater because the DD Boost library sends only unique data instead of all the data to the Data Domain system. The throughput improvements depend on the level of redundancy in the data being backed up, the overall workload on the database server, and the database server capability. In general, greater throughput is attained with higher redundancy, greater database server workload, and greater database server capability.
- The network bandwidth requirements are significantly reduced because only the unique data is sent to the Data Domain system over the network.
- Recovery from failed backups can be potentially much faster. If a large backup fails in the middle or towards the end and a user restarts the backup, the data already sent to the Data Domain system does not need to be resent. The backup completes more quickly on retry.

When distributed segment processing is enabled, the DD Boost library, which is part of the product, performs the following tasks:

- 1. Segments the data.
- 2. Computes IDs for the data segments.
- 3. Checks with the Data Domain system for duplicate segments.
- 4. Compresses unique segments that are not found on the Data Domain system.
- 5. Sends the compressed data to the Data Domain system, which writes the unique data to disk.

The local compression algorithm used by the DD Boost library must be configured on the Data Domain system. The *EMC Data Domain Operating System Administration Guide* provides more information about local compression and its configuration.

When distributed segment processing is disabled, the DD Boost library sends the data directly to the Data Domain system over the network. The Data Domain system then segments, deduplicates, and compresses the data before writing the data to the disk.

**Note:** Distributed segment processing cannot be disabled on an Extended Retention Data Domain system.

## Terminology used in this guide

The terms "product" and "software" in this guide refer to DDBDA, unless specified otherwise.

The generic sections of this guide use the term "transaction logs" for the logs required to recover data backed up by DDBDA. The different applications that the product supports use application-specific terms for the logs, such as archived logs and so on.

The UNIX references in this guide apply to both UNIX and Linux operating systems, unless specified otherwise. The Windows references apply to all the supported Microsoft Windows operating systems, unless specified otherwise.

The DDBDA processes distinguish between the restore and recovery of a database:

- Restore means to retrieve data from backup and store the data on disk.
- Recover means to apply the transaction logs to make the database consistent.

"Glossary" on page 97 provides details about terms used in this guide.

# Supported configurations

You can deploy DDBDA in a database stand-alone or high-availability configuration in a supported environment.

The following figure shows a stand-alone configuration that uses the product to back up or restore the data on the database server host to or from the Data Domain system.

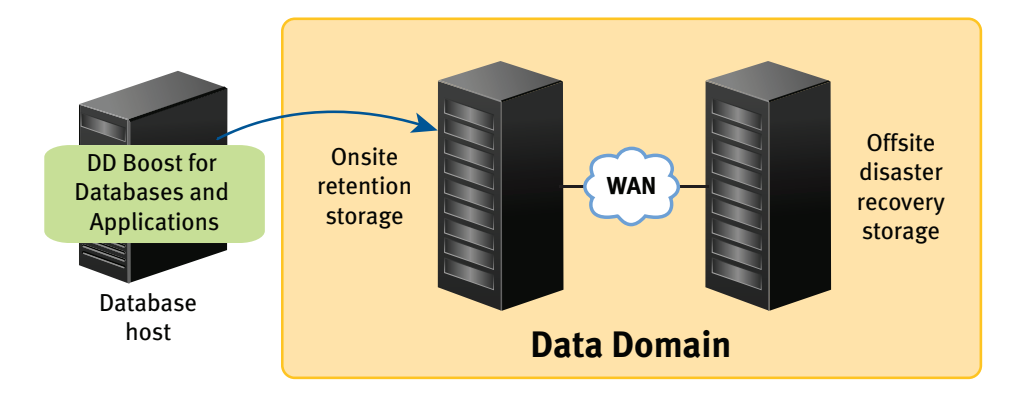

Figure 1 DDBDA in a stand-alone configuration

The DDBDA version must be compatible with the Data Domain system and DDBDA configurations. Data Domain does not support combinations other than those detailed in the *EMC Data Domain Boost Compatibility Guide*, which is available from EMC Online Support (https://support.emc.com). Access the guide from the Support by Product page by typing Data Domain Software in the Find a Product field and then clicking the Documentation link on the product page.

### High-availability configurations

DDBDA supports backups and restores in the following high-availability environments:

- DB2 Database Partitioning Feature (DPF) environment
- DB2 High Availability Disaster Recovery (HADR) environment
- SAP HANA scale-out multinode environment
- SAP with Oracle active-passive cluster

A DB2 DPF system offers an environment where a single database is divided into multiple partitions, either on the same host or on multiple hosts.

A DB2 HADR system consists of a primary host and multiple standby hosts. HADR replicates all the data changes from the primary host to the standby hosts, and provides fast failover to a standby host if the primary host fails. You can perform a backup on the primary host only.

SAP HANA software supports high availability on a SAP HANA scale-out appliance that contains multiple nodes.

A SAP with Oracle active-passive cluster includes multiple hosts (nodes) connected by a shared SCSI bus with common storage attached. A user can define cluster services, such as disk services, and assign the services their own IP addresses and names (virtual cluster hosts). The services and their associated storage can migrate for failover between the hosts in the cluster.

The *EMC DD Boost for Enterprise Applications Software Compatibility Guide*, available from EMC Online Support (https://support.emc.com), provides details about the supported versions and cluster environments.

Note: You must install DDBDA on each node in a high-availability environment.

### Virtualization support

DDBDA supports several types of virtualization software, such as VMware, Solaris zones, Microsoft Hyper-V, and so on.

The *EMC DD Boost for Enterprise Applications Software Compatibility Guide*, available from EMC Online Support (https://support.emc.com), provides details about the supported environments and platforms. "Solaris installation" on page 36 provides details about Solaris zones.

Note: You must install DDBDA in the guest operating system.

#### Data Domain replication

The EMC Data Domain Replicator provides automated, encrypted replication for disaster recovery and multisite backup and archive consolidation. The Data Domain Replicator software asynchronously replicates only compressed, deduplicated data over a wide area network (WAN).

DDBDA does not insatiate or monitor a replication. However, the product can restore from the replicated copy on a secondary Data Domain system. You must have used the product to originally create the backup on a primary Data Domain system. A Data Domain administrator performs the backup replication from the primary system to the secondary system.

**Note:** The replication process must not change the names of the directories and files created by DDBDA.

To enable the backup replication and subsequent restore from a secondary Data Domain system, the user ID or primary group ID of the DD Boost users on the primary and secondary systems must be identical.

You must meet specific configuration requirements to automatically enable the restore of replicated backups from a secondary Data Domain system when the primary Data Domain system is unavailable. "Configuring restores of replicated backups" on page 46 provides details.

The EMC Knowledgebase Article number 182294, titled *Configuration of DDBoost Users on Source and Destination DDRs for MTree Replication*, provides more details. The article is available from EMC Online Support.

# Road map for product operations

Use the following road map to install and configure the DDBDA software, and perform backups and restores with the product on the supported database and application hosts.

#### NOTICE

Before you click a cross-reference, check the page number of your current topic in the guide in case you need to return to the same location from the cross-referenced topic.

- 1. Review the *EMC Data Domain Boost for Databases and Applications Release Notes* for the most up-to-date information about the product.
- 2. Ensure that the required Data Domain systems are set up, configured, and enabled according to Chapter 2, "Data Domain System Configuration."
- 3. Install the DDBDA software according to Chapter 3, "Product Installation."
- 4. Configure the product according to Chapter 4, "Product Configuration."
- 5. Follow the appropriate procedures to protect the database system:
  - Perform DB2 operations according to Chapter 5, "Operations on DB2 Systems."
  - Perform SAP HANA operations according to Chapter 6, "Operations on SAP HANA Systems."
  - Perform SAP with Oracle operations according to Chapter 7, "Operations on SAP with Oracle Systems."
- 6. Use the following information to troubleshoot issues with the product operations:
  - "Troubleshooting tips" on page 52
  - "DB2 troubleshooting tips" on page 69
  - EMC Data Domain Boost for Databases and Applications Release Notes

# CHAPTER 2 Data Domain System Configuration

This chapter includes the following topics:

| ٠ | Licensing the Data Domain system                          | 20 |
|---|-----------------------------------------------------------|----|
| ٠ | Enabling DD Boost on a Data Domain system                 | 20 |
| ٠ | Changing DD Boost access rights                           | 21 |
| ٠ | Enabling the DD Boost operations through a firewall       | 22 |
| ٠ | Setting up the storage units                              | 22 |
| ٠ | Enabling the distributed segment processing               | 23 |
| ٠ | Enabling the advanced load balancing and link failover    | 24 |
| ٠ | Enabling the DD Boost-over-FC service                     | 25 |
| ٠ | Validating the database and Data Domain system connection | 26 |

**Note:** The Data Domain administrator must configure the Data Domain system for DD Boost operations. This chapter provides examples of the basic configurations. The Data Domain documentation provides details on the Data Domain system configurations.

# Licensing the Data Domain system

You require the EMC Data Domain Boost license to use the Data Domain Boost for Databases and Applications (DDBDA) software.

You also require a replication license for both the source and destination Data Domain systems to use the replication feature.

Contact your EMC Data Domain representative for more information and to purchase licensed features.

The *EMC Data Domain Operating System Administration Guide* provides details about all the licensed features and how to display and enable Data Domain licenses.

# Enabling DD Boost on a Data Domain system

You can enable DD Boost on a Data Domain system through the **ddboost enable** command or from the EMC Data Domain System Manager on the **Data Management** > **DD Boost** page as described in the *EMC Data Domain Operating System Administration Guide*.

Use the Data Domain command line interface to complete the required administration tasks. The *EMC Data Domain Operating System Command Reference Guide* provides details about the commands.

- 1. On the Data Domain system, log in as an administrative user.
- 2. Run the following command to verify that the file system is enabled and running:

#### # filesys status

The file system is enabled and running.

If the file system is disabled, run the following command to enable the file system:

#### # filesys enable

3. Run the following command to verify that the DD Boost license is enabled:

#### # license show

If the DD Boost license is disabled, run the following command to add the DD Boost license by using the license key that Data Domain provided:

# license add license\_key

License "ABCE-BCDA-CDAB-DABC" added.

4. Establish the DD Boost username and password for the Data Domain system.

**Note:** The username, password, and role must be set up on the Data Domain system as described in the *EMC Data Domain Operating System Administration Guide*. The username and password are case-sensitive and must match the username and password provided in the procedure "Configuring the lockbox for backups and restores" on page 48.

Run the following commands to establish the username and password:

```
# user add username password password
# ddboost set user-name username
```

"Changing DD Boost access rights" on page 21 provides information about how changing a username and access rights affects the operations on a Data Domain system.

5. Run the following command to enable DD Boost:

```
# ddboost enable
```

DD Boost enabled

- 6. Run the following command to verify that DD Boost is enabled:
  - # ddboost status

## Changing DD Boost access rights

By default, when the DD Boost service is first enabled on a Data Domain system, the service is accessible to all database servers. You can use the **ddboost access** command to override this default and restrict the access to specific database servers.

For example, the Data Domain administrator can run the following commands to remove the default access permission for all servers and add new access permissions for two specific database servers, dbserver1.datadomain.com and dbserver2.datadomain.com. The *EMC Data Domain Operating System Command Reference Guide* provides details about the commands.

```
# ddboost disable
# ddboost access del clients *
# ddboost access add clients dbserver1.datadomain.com
    dbserver2.datadomain.com
```

# ddboost enable

These commands establish a set of access controls that enable DD Boost access only to the two database servers, dbserver1.datadomain.com and dbserver2.datadomain.com.

Consider the following guidelines when you change the DD Boost access rights:

- Ensure that no backup operations are running to the Data Domain system when you change any access rights. You can run the **ddboost disable** command to prevent operations while access is being changed.
- Specify only a fully qualified domain name, IP address, or resolvable DNS name for the client when modifying the client access control list.
- After the access rights are changed, you can run the **ddboost enable** command to enable DD Boost and the access rights will take effect.

You can run the **ddboost access show** command to verify which database hosts have the DD Boost access rights. If the command output is simply \*, then all database servers have the access rights. For example:

```
# ddboost access show
DD Boost access allowed from the following clients
*
# ddboost access show
DD Boost access allowed from the following clients:
dbserver1.datadomain.com
dbserver2.datadomain.com
```

# Enabling the DD Boost operations through a firewall

The Data Domain system as initially configured does not operate through a firewall, neither for a database server connection to a Data Domain system nor for one Data Domain system connection to another. If you need the Data Domain system to operate through a firewall, contact your network support provider.

The following ports must be open in a firewall to enable DD Boost backups and optimized duplication:

- ◆ TCP 2049 (NFS)
- TCP 2051 (Replication)
- TCP 111 (NFS portmapper)
- TCP xxx (select a port for NFS mountd, where the default MOUNTD port is 2052)

## Setting up the storage units

One or more storage units must be created on each Data Domain system that will be used with DDBDA. Each storage unit name on a single Data Domain system must be unique. However, you can use the same storage unit name on more than one Data Domain system.

Note: Storage unit names are case-sensitive.

You must provide the storage unit name when you configure the operations with DDBDA. Chapter 4, "Product Configuration," provides more information.

You can create a storage unit through the **ddboost storage-unit** command or from the EMC Data Domain System Manager on the **Data Management** > **DD Boost** page as described in the *EMC Data Domain Operating System Administration Guide*.

For example, you can run the following command on the Data Domain system for each storage unit that you want to create:

# ddboost storage-unit create storage\_unit\_name

You can run the following command to list the status of the storage units:

#### # ddboost storage-unit show

Pre-Comp (GiB) Name Status \_\_\_\_\_ \_\_\_\_\_ \_\_\_\_ SU\_ABCDE03 5.8 RW SU\_ABCDE5 9.8 RW/Q \_\_\_\_\_ \_\_\_\_\_ \_\_\_\_ D : Deleted : Quota Defined 0 RO : Read Only RW : Read Write

You must create at least one storage unit on each Data Domain system that you will use with DDBDA. You can share a storage unit on a Data Domain system among multiple database hosts.

The storage on a Data Domain system can be provisioned through optional quota limits for a storage unit. Quota limits can be specified either when a storage unit is created or later through separate commands. The *EMC Data Domain Operating System Command Reference Guide* provides details about the **quota** and **ddboost** commands.

# Enabling the distributed segment processing

Distributed segment processing is a DD Boost software feature that uses the DD Boost library on the database server and the Data Domain software on the DDR. DDBDA loads the DD Boost library during backup and restores operations.

You must configure the distributed segment processing option on the Data Domain system. The option setting applies to all the database servers and all the software that uses DD Boost on this Data Domain system.

You can manage the distributed segment processing through the **ddboost option** command or from the EMC Data Domain System Manager on the **Data Management** > **DD Boost** page as described in the *EMC Data Domain Operating System Administration Guide*.

You can run the following command to configure the distributed segment processing option:

# # ddboost option set distributed-segment-processing {enabled | disabled}

Enabling or disabling the distributed segment processing option does not require a restart of the Data Domain file system.

Distributed segment processing is enabled by default on a system initially installed with the Data Domain operating system (DD OS) release 5.2 or later. If a system is upgraded from DD OS release 5.0.x or 5.1.x to DD OS release 5.2 or later, distributed segment processing is left in its previous state.

# Enabling the advanced load balancing and link failover

**Note:** This topic applies only if you use an Ethernet connection, not Fibre Channel, for backup and restore operations with DDBDA.

The advanced load balancing and link failover feature enables the combination of multiple Ethernet links into a group and the registration of only one interface on the Data Domain system with DDBDA.

The Data Domain documentation provides details about the features and benefits of advanced load balancing and link failover.

If an interface group is configured when the Data Domain system receives data from the DD Boost client, the data transfer is load balanced and distributed as separate jobs on the private network, providing greater throughput, especially for customers who use multiple 1 GbE connections.

You can manage advanced load balancing and link failover through the **ddboost ifgroup** command or from the EMC Data Domain System Manager on the **Data Management** > **DD Boost** page as described in the *EMC Data Domain Operating System Administration Guide*.

You can perform the following steps to create an interface group on the Data Domain system by adding existing interfaces to the group and registering the Data Domain system with DDBDA. After the interface group is set up, you can add or delete interfaces from the group.

1. Run the **ddboost ifgroup** command to add the interfaces into the group. The interfaces must have been created with the **net** command. For example:

```
# ddboost ifgroup default add interface 192.168.1.1
# ddboost ifgroup default add interface 192.168.1.2
# ddboost ifgroup default add interface 192.168.1.3
# ddboost ifgroup default add interface 192.168.1.4
```

This example assumes that no additional named interface groups have been created and uses the default interface group.

2. Select one interface on the Data Domain system to register with DDBDA. Create a failover aggregated interface and register that interface with DDBDA. The *EMC Data Domain Operating System Administration Guide* describes how to create a virtual interface for link aggregation.

It is not mandatory to use an interface in the ifgroup to register with DDBDA. An interface that is not part of the ifgroup can also be used to register with DDBDA. The interface should be registered with a resolvable name using DNS or any other name resolution mechanism.

- 3. Run the following command to enable the feature on the Data Domain system:
  - # ddboost ifgroup enable

4. Run the following command to verify the configuration:

#### # ddboost ifgroup show config interfaces

| Group Name | Status  | Interface   |
|------------|---------|-------------|
|            |         |             |
| default    | enabled | 192.168.1.1 |
| default    | enabled | 192.168.1.2 |
| default    | enabled | 192.168.1.3 |
| default    | enabled | 192.168.1.4 |
|            |         |             |

## Enabling the DD Boost-over-FC service

DD OS release 5.3 and later provides support for the Data Domain Fibre Channel (DFC or FC) mechanism of communication between the DD Boost library and the Data Domain system.

**Note:** Support of the DD Boost-over-FC service with the DDBDA software requires that a presales FC qualifier has been submitted and approved. Contact your EMC Data Domain representative for more details.

The Data Domain documentation provides details about the features and benefits of the DD Boost-over-FC service.

The Data Domain system must have an HBA that the DD Boost-over-FC service supports. The *EMC Data Domain Operating System Command Reference Guide* and *EMC Data Domain Operating System Administration Guide* provide information about using the **scsitarget** command for managing the SCSI target subsystem.

The Data Domain administrator can complete the following steps to configure the DD Boost-over-FC service.

- 1. Run the following command to enable the DD Boost-over-FC service:
  - # ddboost option set fc enabled
- 2. Optionally run the following command to set the dfc-server-name:

# ddboost fc dfc-server-name set server\_name

Alternatively, accept the default name, which is the base hostname of the Data Domain system. A valid dfc-server-name consists of one or more of the following characters:

- lowercase letters (a–z)
- uppercase letters (A–Z)
- digits (0–9)
- underscore ()
- dash (–)

**Note:** The dot or period character (.) is not valid within a dfc-server-name. You cannot use the fully qualified domain name of a Data Domain system as the dfc-server-name.

3. Run the following command to create a DD Boost FC group:

# ddboost fc group create group\_name

For example:

# ddboost fc group create lab\_group

- 4. Run the following command to configure the device set of the DD Boost FC group:
  - # ddboost fc group modify group\_name device-set count count endpoint
    {all | none | endpoint\_list}

For example:

```
# ddboost fc group modify lab_group device-set count 8 endpoint all
```

5. Run the following command to add initiators to the DD Boost FC group:

# ddboost fc group add group\_name initiator initiator\_spec

For example:

```
# ddboost fc group add lab_group initiator
"initiator-15,initiator-16"
```

- 6. Verify that the DFC devices are visible on the database server.
- 7. Ensure that the user who performs the backups and restores has the required permission to access the DFC devices.

"Configuring operations over Fibre Channel and Ethernet networks" on page 45 provides details about configuring DDBDA to use the FC network connection.

### DD Boost-over-FC path management

The ifgroup-based advanced load balancing and link failover mechanism described in a previous topic is based on Ethernet interfaces and is not applicable to the Fibre Channel transport. Instead, a different path mechanism is provided for the DD Boost-over-FC solution. The Data Domain documentation provides more details.

# Validating the database and Data Domain system connection

Depending on the type of network connection being used, you can run the appropriate command to validate the communication between the database server host and the Data Domain system:

• If you have a DD Boost-over-IP system, you can log in to the database server and run the **rpcinfo** command if the command is available on the system. For example:

```
# rpcinfo -p Data_Domain_system_hostname
```

The command output must include the ports listed in "Enabling the DD Boost operations through a firewall" on page 22. For example:

# rpcinfo -p Data\_Domain\_system\_hostname
program vers proto port service
100000 2 tcp 111 portmapper
100000 2 udp 111 portmapper
100024 1 udp 779 status

| 100024    | 1 | tcp | 782  | status |
|-----------|---|-----|------|--------|
| 537220272 | 2 | tcp | 3006 |        |
| 100005    | 1 | tcp | 2052 | mountd |
| 100005    | 1 | udp | 2052 | mountd |
| 100005    | 2 | tcp | 2052 | mountd |
| 100005    | 2 | udp | 2052 | mountd |
| 100005    | 3 | tcp | 2052 | mountd |
| 100005    | 3 | udp | 2052 | mountd |
| 100003    | 3 | tcp | 2049 | nfs    |
| 100003    | 3 | udp | 2049 | nfs    |
| 285824256 | 1 | udp | 709  |        |
| 537329792 | 1 | tcp | 3007 |        |
| 537220001 | 2 | tcp | 2051 |        |
| 537220001 | 3 | tcp | 2051 |        |
| 537220439 | 1 | tcp | 695  |        |
| 537220017 | 1 | tcp | 727  |        |
|           |   |     |      |        |

• If you have a DD Boost-over-FC system, you can log in to the database server and run the appropriate command to verify that the DFC devices are visible on the client.

The *EMC Data Domain Operating System Command Reference Guide* provides details about the supported commands.

You can use the **ddbmadmin** command to verify the username, password, and valid access permissions for the Data Domain system. "Configuring the lockbox for backups and restores" on page 48 provides more details about how to use the command.

Data Domain System Configuration

# CHAPTER 3 Product Installation

This chapter includes the following topics:

| ٠ | Preparing to install the software | 30 |
|---|-----------------------------------|----|
| ٠ | AIX installation                  | 31 |
| ٠ | HP-UX installation                | 33 |
| ٠ | Linux installation                | 34 |
| ٠ | Solaris installation              | 36 |
| ٠ | Microsoft Windows installation    | 37 |
| ٠ | Product software components       | 39 |
| • | Verifying the installed software  | 39 |
|   |                                   |    |

# Preparing to install the software

Ensure that you meet the following prerequisites before you install the Data Domain Boost for Databases and Applications (DDBDA) software on the database or application server host:

• The database or application server host contains the supported database or application server software, installed and functioning properly in a supported environment.

The *EMC DD Boost for Enterprise Applications Software Compatibility Guide*, available from EMC Online Support (https://support.emc.com), describes the supported software and operating system versions.

- You have reviewed the information in the latest version of the *EMC Data Domain Boost for Databases and Applications Release Notes.*
- The Data Domain system has been prepared according to the information in Chapter 2, "Data Domain System Configuration."
- You have operating system root or administrator privileges on the database or application server host.
- You have obtained one of the following software licenses:
  - Data Protection Suite for Enterprise Applications Capacity license
  - Data Protection Suite Capacity license

Contact your EMC sales representative for more details about the appropriate license for the environment.

**Note:** You receive a password with the software license. You must use the password when you uncompress the downloaded software package.

• You have downloaded the DDBDA software package from EMC Online Support at <a href="https://support.emc.com">https://support.emc.com</a>, and extracted the installation package from the file.

You must uncompress the downloaded file twice. First, uncompress the file by using WinZip on Windows (recommended) or an unzip utility on UNIX/Linux that supports encryption. Then uncompress the resulting file on the DDBDA host by using WinZip again on Windows or the gunzip utility on UNIX/Linux.

Example: Preparing for a DDBDA installation on Windows

- 1. Download the DDBDA software package to the Windows DDBDA host.
- 2. Use WinZip to uncompress the file. When you are prompted for a password, type the password that you received with the software license.
- 3. Use WinZip again to uncompress the resulting zip file.

Example: Preparing for a DDBDA installation on AIX

- 1. Download the ddbda\_aixpower.zip file to a Windows system.
- 2. Use WinZip to uncompress the file. When you are prompted for a password, type the password that you received with the software license.

- 3. Transfer the ddbda\_aixpower.tar.gz file to the AIX DDBDA host.
- 4. Uncompress and extract the DDBDA package:

gunzip ddbda\_aixpower.tar.gz
tar -xvpBf ddbda\_aixpower.tar

## **AIX installation**

You must complete the required procedures to install and uninstall the DDBDA software on AIX. The following topics provide detailed instructions.

### Installing the software on AIX

You can install the DDBDA software on AIX by running the **installp** command line interface (CLI) program or the AIX System Management Interface Tool (SMIT), which is a graphical user interface (GUI) program. In a supported cluster, you must install the software on each node that will perform backups and recovery.

1. Complete the preparation tasks in "Preparing to install the software" on page 30. Ensure that you log in as the root user and you are in the correct directory, which contains the downloaded software installation files.

**Note:** If you do not start the installation from the correct directory, the installation might fail.

- 2. Run either the installp CLI program or the SMIT GUI program:
  - To run the CLI program, type the following command:

installp -a -d /dir\_pathname EMCddbda.rte

where */dir\_pathname* is the complete pathname of the directory that contains the software installation files.

To verify that the installation succeeded, type the following command:

lslpp -L all | grep -i emcddbda

If the **lslpp** command output includes EMCddbda.rte 1.0.0.0, then the installation succeeded.

- To run the SMIT GUI program, perform the following steps:
  - a. Type the following command:

smitty install\_latest

- b. In the **Entry Field**, type the complete pathname of the directory that contains the software installation software files.
- c. Select the option SOFTWARE to install .
- d. Type **yes** in response to the following prompts:

Accept new license agreements? Preview new license agreements?

e. Select **F4=List** to display the list of the software packages.

- f. Select EMCddbda.rte to install the software.
- g. Select Install and Update Software.
- h. Press **Enter** to begin the installation.

The installation on AIX stores the different types of software files in the directories shown in the following table.

#### Table 1 Software installation directories on AIX

| Types of installed files or directories | Installation directory                         |
|-----------------------------------------|------------------------------------------------|
| Executable files                        | /opt/ddbda/bin                                 |
| Configuration file templates            | /opt/ddbda/config                              |
| Debug log files directory               | /opt/ddbda/logs, linked to /var/opt/ddbda/logs |
| Library files                           | /usr/lib/ddbda/lib64                           |

3. Configure the DDBDA software by following the instructions in Chapter 4, "Product Configuration."

### Uninstalling the software on AIX

You can uninstall the DDBDA software on AIX by running the **installp** command or the SMIT GUI program. In a supported cluster, you must perform the uninstall procedure on each node that contains the software.

- 1. Ensure that no database or application backups are running.
- 2. As the root user, use one of the following methods to uninstall the software:

Note: You do not need to shut down a database to uninstall the software.

• Use the command line interface by typing the following command:

installp -u EMCddbda.rte

- Use the SMIT GUI program:
  - a. Type the following **smitty** command:

#### smitty remove

- b. Select **F4=List** to display a list of the installed software packages.
- c. Select the package to uninstall:

#### EMCddbda.rte

- d. Set the PREVIEW Only option to No.
- e. Press Enter to uninstall the software.
- f. Exit the SMIT GUI program.

The uninstall procedure does not remove certain files and directories that contain logs and lockbox files. You must manually remove these items after saving a copy, if required.

## **HP-UX** installation

You must complete the required procedures to install and uninstall the DDBDA software on HP-UX. The following topics provide detailed instructions.

### Installing the software on HP-UX

You can install the DDBDA software on HP-UX by using the **swinstall** utility to run the command line interface (CLI) or the graphical user interface (GUI) program. In a supported cluster, you must install the software on each node that will perform backups and recovery.

1. Complete the preparation tasks in "Preparing to install the software" on page 30. Ensure that you log in as the root user and you are in the correct directory, which contains the downloaded software installation files.

**Note:** If you do not start the installation from the correct directory, the installation might fail.

- 2. Type the swinstall command to run either the CLI or GUI program:
  - To run the swinstall CLI program, type the following command:

```
swinstall -x mount_all_filesystems=false
-s /dir_pathname/EMCddbda.pkg DDBDA
```

where */dir\_pathname* is the complete pathname of the directory that contains the software installation files.

• To run the swinstall GUI program, type the following command:

```
swinstall -x mount_all_filesystems=false -i
-s /dir_pathname/EMCddbda.pkg DDBDA
```

where */dir\_pathname* is the complete pathname of the directory that contains the software installation files. Perform the following steps in the GUI program:

a. From the Actions menu, select Install (analysis).

When the analysis is complete, a "Ready with Warnings" message appears. The message is normal.

b. Click **OK** to continue the installation.

The installation on HP-UX stores the different types of software files in the directories shown in the following table.

| Table 2 Software installation directories on HP-U |
|---------------------------------------------------|
|---------------------------------------------------|

| Types of installed files or directories | Installation directory                         |
|-----------------------------------------|------------------------------------------------|
| Executable files                        | /opt/ddbda/bin                                 |
| Configuration file templates            | /opt/ddbda/config                              |
| Debug log files directory               | /opt/ddbda/logs, linked to /var/opt/ddbda/logs |
| Library files                           | /opt/ddbda/lib/hpux64                          |

The installation on HP-UX stores informational messages including installation errors in the /var/adm/sw/swagent.log file. If an error occurs during the installation, check this file to obtain details about the error.

3. Configure the DDBDA software by following the instructions in Chapter 4, "Product Configuration."

### Uninstalling the software on HP-UX

You can uninstall the DDBDA software on HP-UX by running the **swremove** command or GUI program. In a supported cluster, you must perform the uninstall procedure on each node that contains the software.

- 1. Ensure that no database or application backups are running.
- 2. As the root user, use one of the following methods to uninstall the software:

Note: You do not need to shut down a database to uninstall the software.

• Use the CLI by typing the following command:

swremove DDBDA

- Use the swremove GUI program:
  - a. Type the following **swremove** command:

swremove -i DDBDA

- b. Select Actions > Remove (analysis).
- c. When the system analysis is complete, click **OK** to complete the uninstall.
- d. To confirm the uninstall, click Yes.

The uninstall procedure does not remove certain files and directories that contain logs and lockbox files. You must manually remove these items after saving a copy, if required.

## Linux installation

You must complete the required procedures to install and uninstall the DDBDA software on Linux. The following topics provide detailed instructions.

### Installing the software on Linux

You can install the DDBDA software on Linux by running the **rpm** command. In a supported cluster, you must install the software on each node that will perform backups and recovery.

1. Complete the preparation tasks in "Preparing to install the software" on page 30. Ensure that you log in as the root user and you are in the correct directory, which contains the downloaded software installation files.

**Note:** If you do not start the installation from the correct directory, the installation might fail.

- 2. On a RHEL 6 Linux platform, ensure that you have downloaded and installed the compat-libstdc++-33 package.
- 3. Type the **rpm** command to install the software on Linux x64:

rpm -i emcddbda-1.0.0.0-1.x86\_64.rpm

4. To verify that the installation was successful, type the **rpm -aq** command:

rpm -aq | grep -i emc

The command output must include the following line:

emcddbda-1.0.0.0-1

The installation on Linux stores the different types of software files in the directories shown in the following table.

#### Table 3 Software installation directories on Linux

| Types of installed files or directories | Installation directory                         |
|-----------------------------------------|------------------------------------------------|
| Executable files                        | /opt/ddbda/bin                                 |
| Configuration file templates            | /opt/ddbda/config                              |
| Debug log files directory               | /opt/ddbda/logs, linked to /var/opt/ddbda/logs |
| Library files                           | /usr/lib/ddbda/lib64                           |

5. Configure the DDBDA software by following the instructions in Chapter 4, "Product Configuration."

### Uninstalling the software on Linux

You can uninstall the DDBDA software on Linux by running the **rpm** command. In a supported cluster, you must perform the uninstall procedure on each node that contains the software.

- 1. Ensure that no database or application backups are running.
- 2. As the root user, type the following command to uninstall the software:

Note: You do not need to shut down a database to uninstall the software.

rpm -e emcddbda-1.0.0.0-1

The uninstall procedure does not remove certain files and directories that contain logs and lockbox files. You must manually remove these items after saving a copy, if required.

# Solaris installation

You must complete the required procedures to install and uninstall the DDBDA software on Solaris. The following topics provide detailed instructions.

## Installing the software on Solaris

You can install the DDBDA software on Solaris by running the **pkgadd** command. In a supported cluster, you must install the software on each node that will perform backups and recovery.

1. Complete the preparation tasks in "Preparing to install the software" on page 30. Ensure that you log in as the root user and you are in the correct directory, which contains the downloaded software installation files.

**Note:** If you do not start the installation from the correct directory, the installation might fail.

If the Solaris system has Solaris zones (containers) and the software is to run on a sparse root zone, install the software on the global zone and on each required sparse root zone.

- 2. Verify that the basedir variable setting is basedir=default in the /var/sadm/install/admin/default file.
- 3. Type the following **pkgadd** command to install the software:

pkgadd -d /dir\_pathname EMCddbda

where */dir\_pathname* is the complete pathname of the directory that contains the software package.

4. Type **y** when prompted whether to continue the installation.

The installation on Solaris stores the different types of software files in the directories shown in the following table.

#### Table 4 Software installation directories on Solaris

| Types of installed files or directories | Installation directory                                                       |
|-----------------------------------------|------------------------------------------------------------------------------|
| Executable files                        | /opt/ddbda/bin                                                               |
| Configuration file templates            | /opt/ddbda/config                                                            |
| Debug log files directory               | /opt/ddbda/logs, linked to /var/opt/ddbda/logs                               |
| Library files                           | /usr/lib/ddbda/sparcv9 (Solaris SPARC)<br>/usr/lib/ddbda/amd64 (Solaris x64) |

5. Configure the DDBDA software by following the instructions in Chapter 4, "Product Configuration."
### Uninstalling the software on Solaris

You can uninstall the DDBDA software on Solaris by running the **pkgrm** command. In a supported cluster, you must perform the uninstall procedure on each node that contains the software.

- 1. Ensure that no database or application backups are running.
- 2. As the root user, uninstall the software by typing the following command:

Note: You do not need to shut down a database to uninstall the software.

To uninstall the software on Solaris zones, first uninstall the software on the global zone and then uninstall the software on each required sparse root zone.

#### pkgrm EMCddbda

3. Type y when prompted.

The uninstall procedure does not remove certain files and directories that contain logs and lockbox files. You must manually remove these items after saving a copy, if required.

# **Microsoft Windows installation**

You must complete the required procedures to install and uninstall the DDBDA software on Windows. You can also modify, repair, and remove an existing installation on Windows. The following topics provide detailed instructions.

### Installing the software on Windows

You can install the DDBDA software on Windows by running the software installer, **EMCDDBDA.msi**. In a supported cluster, you must install the software on each node that will perform backups and restores.

1. Complete the preparation tasks in "Preparing to install the software" on page 30. Ensure that you log in as an administrator and you are in the correct directory, which contains the downloaded software installation files.

**Note:** If you do not start the installation from the correct directory, the installation might fail.

- 2. Run the Windows installer, **EMCDDBDA.msi**, and follow the instructions provided by the installation wizard.
- 3. Click Finish to exit the installer.

The installation on Windows stores all the executable files, configuration file templates, and library files in the directory C:\Program Files\EMC DD Boost\DA\bin\. The installation also creates the debug log files directory, C:\Program Files\EMC DD Boost\DA\logs\.

- 4. Verify that the system %PATH% environment variable includes the software installation directory. For example:
  - a. Right-click My Computer and select Manage.
  - b. Click Properties.
  - c. On the Advanced tab under Environment Variables, click Settings.
  - d. In **System Variables**, verify the Path variable. The Path variable must include the software installation directory, C:\Program Files\EMC DD Boost\DA\bin.

**Note:** The directory pathname can include spaces, but there cannot be spaces before or after the pathname.

5. Configure the DDBDA software by following the instructions in Chapter 4, "Product Configuration."

## Uninstalling the software on Windows

You can uninstall the DDBDA software on Windows by using the Windows installer or Windows Control Panel. In a supported cluster, you must perform the uninstall procedure on each node that contains the software.

- 1. Log in as the Windows system administrator on the software host.
- 2. Ensure that no database or application backups are running.
- 3. Uninstall the software by using one of the following methods:

**Note:** You do not need to shut down a database to uninstall the software. Before you complete the uninstall, save a copy of any configuration files, if required.

- Windows installer method:
  - a. Run the Windows installer, EMCDDBDA.msi.
  - b. On the **Change, repair, or remove installation** page, select **Remove** and click **Next**.
  - c. In the **Remove the Program** dialog box, click **Remove** to uninstall the software.
- Windows Control Panel method:
  - a. In the **Windows Control Panel window**, select **Add or Remove Programs** or **Programs and Features**, depending on the Microsoft Windows version.
  - b. In the Add or Remove Programs window, select Data Domain Boost for Databases and Applications and click Remove.

The uninstall procedure does not remove certain files and directories that contain logs and lockbox files. You must manually remove these items after saving a copy, if required.

# Product software components

The following table lists the major software components installed on the database or application host during an installation of the DDBDA software.

Table 5 Product software components

| Component name                                                                 | Description                                                              |
|--------------------------------------------------------------------------------|--------------------------------------------------------------------------|
|                                                                                | Components used with all applications:                                   |
| ddbmadmin                                                                      | Program used for lockbox operations with DDBDA.                          |
| liblocktbl.so<br>libccme*. <i>xx</i><br>libcryptocme*. <i>xx</i><br>libCSP*.so | On UNIX and Linux, library files used for lockbox operations with DDBDA. |
| locktbl.dd<br>ccme*.dll<br>cryptocme*. <i>xxx</i><br>CSP*.dll                  | On Windows, library files used for lockbox operations with DDBDA.        |
| libDDBoost.xx                                                                  | DD Boost library file used by DDBDA.                                     |
| Components used with DB2 only:                                                 |                                                                          |
| db2_ddbda.cfg                                                                  | Configuration file template for DB2 operations.                          |
| libddboostdb2. <i>xx</i>                                                       | DDBDA library used for DB2 operations.                                   |
|                                                                                | Components used with SAP HANA only:                                      |
| hdbbackint                                                                     | DDBDA executable for SAP HANA operations.                                |
| sap_hana_ddbda.utl                                                             | Configuration file template for SAP HANA operations.                     |
| Components used with SAP with Oracle only:                                     |                                                                          |
| backint                                                                        | DDBDA executable for SAP with Oracle (BR*Tools) operations.              |
| sap_oracle_ddbda.utl                                                           | Configuration file template for SAP with Oracle operations.              |

# Verifying the installed software

You can verify the installed version of DDBDA by checking the version of the **ddbmadmin** program file, where *file\_name* is the complete pathname of the **ddbmadmin** binary:

• On UNIX systems, run the following command:

what file\_name

• On Linux systems, run the following command:

```
strings file_name | grep "@(#)"
```

• On Windows systems, check the system **Properties** for *file\_name*.

You can run the appropriate command on the operating system to display the software version number:

On AIX:

lslpp -L all | grep -i emcddbda

• On HP-UX:

swlist -l product DDBDA

• On Linux:

rpm -aq | grep -i emc

• On Solaris:

pkginfo -1 EMCddbda

# CHAPTER 4 Product Configuration

This chapter includes the following topics:

| ٠ | Road map for configuration                                      | 42 |
|---|-----------------------------------------------------------------|----|
| • | Setting up the configuration file                               | 42 |
| • | Configuring operations over Fibre Channel and Ethernet networks | 45 |
| ٠ | Configuring restores of replicated backups                      | 46 |
| ٠ | Configuring the lockbox for backups and restores                | 48 |

**Note:** The configuration procedures described in this chapter apply to all the supported database servers. Review the configuration information in the subsequent chapters for additional procedures that apply to specific database servers.

# Road map for configuration

Use the following road map to configure the Data Domain Boost for Databases and Applications (DDBDA) software for backups and restores on the supported database servers.

- 1. Set up the configuration file to be used for the product operations according to "Setting up the configuration file" on page 42.
- 2. Configure the product to use the required network connections according to "Configuring operations over Fibre Channel and Ethernet networks" on page 45.
- 3. If required, configure restores of replicated backups according to "Configuring restores of replicated backups" on page 46.
- 4. Configure the lockbox used by the product according to "Configuring the lockbox for backups and restores" on page 48.
- 5. Complete the required application-specific configurations:
  - "Product configuration in a DB2 environment" on page 59
  - "Product configuration in a SAP HANA environment" on page 75
  - "Product configuration in a SAP with Oracle environment" on page 89

# Setting up the configuration file

You must set up a configuration file to be used for backups and restores with DDBDA. You must customize a configuration file template that the software installation provides by setting specific parameters in the file.

The software installation provides the following templates for the configuration file:

- db2\_ddbda.cfg—Template for the DB2 configuration file
- sap\_hana\_ddbda.utl—Template for the SAP HANA configuration file
- sap\_oracle\_ddbda.utl—Template for the SAP with Oracle configuration file

The configuration file templates are installed in the following directory:

- On UNIX and Linux: /opt/ddbda/config/
- On Windows: C:\Program Files\EMC DD Boost\DA\config\

Make a copy of the required configuration file template, for example, in the original directory or an alternate location, and modify the parameter settings in the file as required. Follow the guidelines in "Syntax rules for the configuration file" on page 43.

**Note:** The uninstall of the product software removes the original configuration file templates.

"Common parameters" on page 43 describes the common parameters that you set in the configuration file for backups and restores of all the supported databases and applications.

The following common parameters are mandatory:

- DDBOOST\_USER
- DEVICE\_HOST
- DEVICE\_PATH

Subsequent topics describe additional parameters that you can set in the configuration file for specific operations. Subsequent chapters describe additional database-specific parameters.

## Syntax rules for the configuration file

The configuration file must conform to the following syntax rules:

• Each parameter setting must be one of the following formats:

```
NAME=value
NAME=value1;value2;value3
```

where:

- *NAME* is the parameter name.
- *value*, *value1*, *value2*, *value3* are the assigned parameter values.
- Parameter names and values are case-sensitive, unless specified otherwise.
- If a parameter value contains a quotation mark, then enclose the value with outer quotes that are different from the inner quote:
  - Use double quotes to enclose a parameter value that contains a single quote. For example: DEVICE\_PATH= "/new's"
  - Use single quotes to enclose a parameter value that contains a double quote.
- A mandatory parameter must always be set for the specified operation. If an optional parameter is not set, the operation uses the default value of the parameter, if such a value exists.
- Use white spaces as preferred. DDBDA ignores all the white spaces.
- When a line starts with the # symbol, any text on the line is a comment. DDBDA ignores all the comments.

### **Common parameters**

The following table describes the common parameters that DDBDA uses for backups and restores of all the supported databases and applications.

| Fable 6 | Common | parameters | (page 1 | of 3) |  |
|---------|--------|------------|---------|-------|--|
|---------|--------|------------|---------|-------|--|

| Parameter | Description                                                                                                    | Default and valid values                                                                                                    |
|-----------|----------------------------------------------------------------------------------------------------|----------------------------------------------------------------------------------------------------|
| CLIENT    | Specifies the hostname of the client that stores<br>the backups on the Data Domain system.<br>Mandatory in a high-availability environment or<br>for a restore to an alternative host. The<br>application-specific chapters provide details on<br>this parameter setting in a high-availability<br>environment.<br>Recommended in all other environments.<br>Note: The CLIENT parameter setting for a restore<br>must match the CLIENT parameter setting used<br>during the backup. | <ul> <li>Hostname of the local physical host on which the backup or restore runs (default).</li> <li>Client hostname.</li> </ul> |

| Parameter    | Description                                                                                                    | Default and valid values                                                                                                    |
|--------------|----------------------------------------------------------------------------------------------------|----------------------------------------------------------------------------------------------------|
| DDBOOST_USER | Specifies the username of the DD Boost user<br>configured on the primary Data Domain system.<br>Mandatory.<br>Notice: You must set the initial value of the<br>parameter in the configuration file before the<br><b>ddbmadmin</b> command is used for any lockbox<br>procedures. After this initial setting, you can<br>modify the parameter value and rerun the<br><b>ddbmadmin</b> command as described in<br>"Configuring the lockbox for backups and<br>restores" on page 48.                                                                                                    | <ul> <li>Undefined (default).</li> <li>Valid username of the DD Boost user on the primary Data Domain system. For example: DDBOOST_USER=user1</li> </ul>                                |
| DEVICE_HOST  | Specifies the hostname of the primary Data<br>Domain system where the backup is stored.<br>Mandatory.<br>Notice: You must set the initial value of the<br>parameter in the configuration file before the<br><b>ddbmadmin</b> command is used for any lockbox<br>procedures. After this initial setting, you can<br>modify the parameter value and rerun the<br><b>ddbmadmin</b> command as described in<br>"Configuring the lockbox for backups and<br>restores" on page 48.<br>Set the DEVICE_HOST parameter to the same<br>value in all the DDBDA configuration files on a<br>particular client host. All the DDBDA backups<br>for a given client should be stored under the<br>same DEVICE_HOST if you upgrade from DDBDA<br>to EMC NetWorker <sup>®</sup> software in the future. | <ul> <li>Undefined (default).</li> <li>Valid hostname as the fully qualified domain<br/>name of the primary Data Domain system.<br/>For example:<br/>DEVICE_HOST=dd.host.com</li> </ul> |

### Table 6 Common parameters (page 2 of 3)

### Table 6 Common parameters (page 3 of 3)

| Parameter    | Description                                                                                                    | Default and valid values                                                                                                    |
|--------------|----------------------------------------------------------------------------------------------------|----------------------------------------------------------------------------------------------------|
| DEVICE_PATH  | Specifies the name of the storage unit or a<br>top-level directory within the storage unit on the<br>primary Data Domain system.<br>Mandatory for a backup or restore on the<br>primary Data Domain system.<br><b>Notice:</b> You must set the initial value of the<br>parameter in the configuration file before the<br><b>ddbmadmin</b> command is used for any lockbox<br>procedures. After this initial setting, you can<br>modify the parameter value and rerun the<br><b>ddbmadmin</b> command as described in<br>"Configuring the lockbox for backups and<br>restores" on page 48.<br>Set the DEVICE_PATH parameter to the same<br>value in all the DDBDA configuration files on a<br>particular client host. All the DDBDA backups<br>for a given client should use the same<br>DEVICE_PATH setting if you upgrade from<br>DDBDA to NetWorker software in the future. | <ul> <li>Undefined (default).</li> <li>Valid directory name of the storage unit on<br/>the primary Data Domain system, without the<br/>/data/col1 prefix. The specified name is<br/>case-sensitive.</li> <li>For example, if the pathname is<br/>/data/col1/su1, then the valid storage unit<br/>name for this parameter is /su1:<br/>DEVICE_PATH=/su1</li> </ul>                                         |
| LOCKBOX_PATH | Specifies the complete directory pathname of<br>the lockbox on the database or application<br>host.<br>Optional.<br>Note: The lockbox must be properly configured<br>according to "Configuring the lockbox for<br>backups and restores" on page 48.                                                                                                    | <ul> <li>Default directory pathname of the lockbox:         <ul> <li>On UNIX or Linux:<br/>/opt/ddbda/config/lockbox, which is also<br/>linked to the directory<br/>/var/opt/ddbda/lockbox</li> <li>On Windows:<br/>C:\Program Files\EMC DD Boost\DA\config\<br/>lockbox</li> </ul> </li> <li>Valid complete directory pathname of the<br/>lockbox. For example:<br/>LOCKBOX_PATH=/opt/lockbox</li> </ul> |

# Configuring operations over Fibre Channel and Ethernet networks

You can perform operations with DDBDA over either a Fibre Channel (FC) or Ethernet (IP) network connection between the database or application host and the Data Domain system.

Operations over an IP network are enabled by default.

To enable the DDBDA software to use DD Boost over FC, ensure that you meet the following requirements:

- An FC connection is enabled according to "Enabling the DD Boost-over-FC service" on page 25.
- The configuration file contains the parameter settings described in the following table for the primary Data Domain system. "Setting up the configuration file" on page 42 provides details about setting parameters in the configuration file.

"Configuring restores of replicated backups" on page 46 describes additional parameter settings for restores from a secondary Data Domain system over an FC network.

- The operating system user who performs the backup or restore has the correct device permissions as described in the following EMC articles:
  - *Fibre Channel Devices with Products using DD Boost in Linux Environment* (Document ID dd95007)
  - *Fibre Channel Devices with Products using DD Boost in Windows Environment* (Document ID dd95005)

Use the document ID to search for these articles on EMC Online Support.

 When a Data Domain host is rebooted, you might need to perform a rescan of the operating system devices on the application host to ensure that the DFC devices are recognized.

| Table 7 | Parameters  | for o | perations | over FC | networks |
|---------|-------------|-------|-----------|---------|----------|
|         | i ulumeters | 101 0 | perations | 010110  | networks |

| Parameter         | Description                                                                                                    | Default and valid values                                                                                                    |
|-------------------|----------------------------------------------------------------------------------------------------|----------------------------------------------------------------------------------------------------|
| DDBOOST_FC        | Specifies whether a backup or restore on the<br>primary Data Domain system uses a Fibre<br>Channel (FC) or IP network connection.<br>Note: The primary Data Domain system must be<br>configured to support an FC connection if this<br>parameter is set to TRUE.                                                                    | <ul> <li>FALSE (default) = Backup or restore uses an IP network connection.</li> <li>TRUE = Backup or restore uses an FC network connection.</li> </ul> |
| DEVICE_FC_SERVICE | Specifies the name of the Fibre Channel service<br>configured on the primary Data Domain system<br>to be used for a backup or restore.<br>Mandatory when the DDBOOST_FC parameter is<br>set to TRUE.<br>Note: The DEVICE_HOST parameter must be set<br>during Fibre Channel operations as described in<br>"DEVICE_HOST" on page 44. | <ul> <li>Undefined (default).</li> <li>Name of the DD Boost server on the primary<br/>Data Domain system, without a DFC- prefix.</li> </ul>             |

# Configuring restores of replicated backups

DDBDA supports the restore of replicated backups from a secondary Data Domain system when the primary Data Domain system is unavailable.

To enable DDBDA to automatically restore replicated backups from a secondary Data Domain system when the primary Data Domain system is unavailable, ensure that the configuration file contains the appropriate parameter settings from the following table. "Setting up the configuration file" on page 42 provides details about setting parameters in the configuration file.

For restores from a secondary system over an FC network, ensure that the operating system user who performs the restores has the correct device permissions as described "Configuring operations over Fibre Channel and Ethernet networks" on page 45.

| Parameter              | Description                                                                                                    | Default and valid values                                                                                                    |
|------------------------|----------------------------------------------------------------------------------------------------|----------------------------------------------------------------------------------------------------|
| DDBOOST_USER_SECONDARY | Specifies the username of the DD Boost user<br>configured on a secondary Data Domain<br>system.<br>Mandatory when DEVICE_HOST_SECONDARY is<br>set for a restore from the secondary Data<br>Domain system.                                                                                                    | <ul> <li>Undefined (default).</li> <li>Valid username of the DD Boost user on the secondary Data Domain system. For example:<br/>DDBOOST_USER_SECONDARY=user2</li> </ul>                                                                                                    |
|                        | Notice: You must set the initial value of the<br>parameter in the configuration file before the<br>ddbmadmin command is used for any lockbox<br>procedures. After this initial setting, you can<br>modify the parameter value and rerun the<br>ddbmadmin command as described in<br>"Configuring the lockbox for backups and<br>restores" on page 48.                                                                                                    |                                                                                                    |
| DEVICE_HOST_SECONDARY  | Specifies the hostname of a secondary Data<br>Domain system.<br>Mandatory for a restore from the secondary<br>Data Domain system.<br>Notice: You must set the initial value of the<br>parameter in the configuration file before the<br><b>ddbmadmin</b> command is used for any lockbox<br>procedures. After this initial setting, you can<br>modify the parameter value and rerun the<br><b>ddbmadmin</b> command as described in<br>"Configuring the lockbox for backups and<br>restores" on page 48.                                                                                              | <ul> <li>Undefined (default).</li> <li>Valid hostname as the fully qualified domain<br/>name of the secondary Data Domain system.<br/>For example:<br/>DEVICE_HOST_SECONDARY=dd.repl.com</li> </ul>                                                                                                    |
| DEVICE_PATH_SECONDARY  | Specifies the name of the storage unit or a<br>top-level directory within the storage unit on a<br>secondary Data Domain system.<br>Mandatory for a restore from the secondary<br>system when the DEVICE_HOST_SECONDARY<br>parameter is set.<br>Notice: You must set the initial value of the<br>parameter in the configuration file before the<br>ddbmadmin command is used for any lockbox<br>procedures. After this initial setting, you can<br>modify the parameter value and rerun the<br>ddbmadmin command as described in<br>"Configuring the lockbox for backups and<br>restores" on page 48. | <ul> <li>Undefined (default).</li> <li>Valid directory name of the storage unit on<br/>the secondary Data Domain system, without<br/>the /data/col1 prefix. The specified name is<br/>case-sensitive.</li> <li>For example, if the pathname on the<br/>secondary Data Domain system is<br/>/data/col1/su2, then the valid storage unit<br/>name for this parameter is /su2:<br/>DEVICE_PATH_SECONDARY=/su2</li> </ul> |

| Parameter                       | Description                                                                                                    | Default and valid values                                                                                                    |
|---------------------------------|----------------------------------------------------------------------------------------------------|----------------------------------------------------------------------------------------------------|
| DDBOOST_FC_SECONDARY            | Specifies whether a restore uses an FC or IP<br>network connection from a secondary Data<br>Domain system, where backups were replicated<br>from the primary Data Domain system.<br>Note: The secondary Data Domain system must<br>be configured to support an FC connection if<br>this parameter is set to TRUE.                                | <ul> <li>FALSE (default) = Restore uses an IP network connection.</li> <li>TRUE = Restore uses an FC network connection.</li> </ul>       |
| DEVICE_FC_SERVICE_<br>SECONDARY | Specifies the name of the Fibre Channel service<br>configured on a secondary Data Domain<br>system, where backups are replicated from the<br>primary Data Domain system.<br>Mandatory when the DDBOOST_FC_SECONDARY<br>parameter is set to TRUE.<br>Note: The DEVICE_HOST_SECONDARY<br>parameter must be set during Fibre Channel<br>operations. | <ul> <li>Undefined (default).</li> <li>Name of the DD Boost server on the secondary Data Domain system, without a DFC- prefix.</li> </ul> |

#### **Table 8** Parameters for restores from a secondary Data Domain system (page 2 of 2)

# Configuring the lockbox for backups and restores

A lockbox is an encrypted file that DDBDA uses to store and protect confidential information from unauthorized access. The lockbox stores the Data Domain system information, including credentials for the DD Boost user.

## Lockbox requirements for backups and restores

The lockbox file used by DDBDA is named ddbmadmin.lb. The default directory location of the lockbox file is as follows:

- On UNIX or Linux: /opt/ddbda/config/lockbox, which is linked to the directory /var/opt/ddbda/lockbox
- On Windows: C:\Program Files\EMC DD Boost\DA\config\lockbox

The root or administrative user can specify a nondefault directory for the lockbox file during the lockbox creation. For example, the lockbox can be stored in a shared directory in a cluster environment.

In the same directory as the lockbox file, the product also maintains additional files needed for correct lockbox operations.

### NOTICE

The root or administrative user must have read and write permissions to the lockbox, and all the database users must have at least the read permission to the lockbox.

The default file permissions on a lockbox file can be changed to restrict the lockbox access to a specified group of users. The lockbox files in the directory must all have the same permissions.

## Configuring the lockbox with the ddbmadmin command

The root or administrative user must run the **ddbmadmin** command to configure the lockbox.

**Note:** Only the root or administrative user can run the **ddbmadmin** command to create and update the lockbox on the database or application host to be used for backups or restores. Only one host at a time can access a shared lockbox by running the **ddbmadmin** command.

The root or administrative user must run one of the following **ddbmadmin** commands to perform lockbox operations:

```
ddbmadmin {-P | -X} -z configuration_file [-D 9]
```

```
ddbmadmin \{-G \mid -R \mid -U\} [-D 9]
```

where *configuration\_file* is the complete pathname of the configuration file.

NOTICE

You must use a complete pathname in each case when the **ddbmadmin** command requires a file name.

The following table describes the **ddbmadmin** command options for lockbox operations.

| Option                   | Description                                                                                                    |
|--------------------------|----------------------------------------------------------------------------------------------------|
| -P -z configuration_file | This option registers a primary and optional secondary Data Domain system with the lockbox.<br>"Adding Data Domain systems to the lockbox" on page 49 provides details. |
| -X -z configuration_file | This option unregisters a primary and optional secondary Data Domain system.<br>"Removing Data Domain systems from the lockbox" on page 50 provides details.            |
| -G                       | This option grants lockbox access to a specific host.<br>"Configuring the lockbox in a high-availability environment" on page 51 provides details.                      |
| -R                       | This option revokes lockbox access from a specific host.<br>"Configuring the lockbox in a high-availability environment" on page 51 provides details.                   |
| -U                       | This option regenerates the internal encryption key of the lockbox.<br>"Regenerating the lockbox encryption key" on page 51 provides details.                           |
| -D 9                     | This option generates debugging information during a lockbox operation. The option is used to troubleshoot lockbox issues.                                              |

Table 9 Options of the ddbmadmin command for lockbox operations

### Adding Data Domain systems to the lockbox

To enable backups to and restores from a Data Domain system, you must run the **ddbmadmin -P -z** *configuration\_file* command to register the Data Domain system to the host. This command creates the required lockbox (if it does not exist) or updates an existing lockbox.

Before you run the **ddbmadmin -P -z** *configuration\_file* command, the configuration file must exist and contain the mandatory parameter settings. For example:

```
DDBOOST_USER=user1
DEVICE_HOST=dd.host.com
DEVICE_PATH=/su1
```

You can optionally register a secondary Data Domain system to be used for restores when the primary system is unavailable. In this case, the configuration file must also contain the parameter settings for the secondary system. For example:

```
DDBOOST_USER_SECONDARY=user2
DEVICE_HOST_SECONDARY=dd.repl.com
DEVICE_PATH_SECONDARY=/su2
```

To register the secondary system, the primary system parameters must be in the configuration file.

Optionally, you can set LOCKBOX\_PATH in the configuration file to a nondefault lockbox location. "Setting up the configuration file" on page 42 provides details about setting parameters in the configuration file.

### NOTICE

If you edit the configuration file and modify any of these parameter settings after you registered them with the lockbox, you must rerun the **ddbmadmin** -P -z *configuration\_file* command to update the corresponding lockbox entries. Otherwise, backups and restores can fail.

The **ddbmadmin** -P -z *configuration\_file* command prompts for the DD Boost password of the primary system and optional secondary system. For example:

# ddbmadmin -P -z /opt/ddbda/config/db2\_ddbda.cfg

```
DD Boost password for device host
    'primary_system_hostname_from_configuration_file':
Confirm password:
Logging in to the device host
    'primary_system_hostname_from_configuration_file'...
Logging in to the device host
    'primary_system_hostname_from_configuration_file' was successful.
Continue with the registration of the secondary device host
    'secondary_system_hostname_from_configuration_file'? [y/n]:y
DD Boost password for device host
    'secondary_system_hostname_from_configuration_file':
Confirm password:
```

The **ddbmadmin -P -z** *configuration\_file* command verifies the provided passwords by logging in to the primary and secondary systems, then encrypts the passwords and stores the encrypted passwords in the lockbox.

### Removing Data Domain systems from the lockbox

You can run the **ddbmadmin** -X -z *configuration\_file* command to unregister a Data Domain system. The command uses the parameter settings in the configuration file to determine the required information about the Data Domain system.

The **ddbmadmin** -X -z command deletes the information in the lockbox about the registered systems and deletes the corresponding parameters in the configuration file.

### Regenerating the lockbox encryption key

You can run the **ddbmadmin -U** command to regenerate the internal encryption key of the lockbox. This operation ensures that the lockbox is continuously accessible to the host.

NOTICE

To ensure that the lockbox is continuously accessible, ensure that the **ddbmadmin**-**U** command is run every time a system is restarted.

### Configuring the lockbox in a high-availability environment

In a high-availability environment, you can create a lockbox on the local disk of each node. In this case, each lockbox must contain the same information. Alternately, you can configure a lockbox in a shared location and grant the lockbox access to all the nodes in the environment.

**Note:** When the lockbox is located in an NFS-shared location, the NFS share must grant access to the root or administrative user. For example, the NFS share is exported with the **no root squash** option.

You must complete the following steps to configure a lockbox in a shared location.

- 1. Select one host (node) and run the **ddbmadmin** -P -z *configuration\_file* command to register the Data Domain system.
- 2. On the same host, run the **ddbmadmin** -**G** command to grant lockbox access to another host, host2.

**Note:** You must run the **ddbmadmin -G** command separately for each host (node) when the environment contains multiple hosts.

The **ddbmadmin** -G command prompts for the hostname of the host to be granted the lockbox access. You must provide the output of the **uname** -n command on host2 if host2 is a UNIX or Linux system, and the fully qualified domain name if host2 is a Windows system. For example:

```
# ddbmadmin -G
```

If you wish to specify a non-default location for lockbox, type the
full path below. Otherwise press Enter to accept the default
location.
Lockbox directory (installation\_directory/config/lockbox):
/opt/lockbox
Host to be added to lockbox: host2.xyz.com

3. On host2, run the **ddbmadmin -U** command immediately, before any other host runs the **ddbmadmin -U** command.

If another host runs the **ddbmadmin** -U command before you complete this step, host2 will be unable to run the command or perform backups and restores with the Data Domain system until the issue is resolved as described in "Command ddbmadmin -U fails with an internal decryption error" on page 55.

4. Repeat step 2 and step 3 for each additional host that needs to be added to the lockbox. You must run the **ddbmadmin** -**G** command separately for each host to which you grant lockbox access.

### NOTICE

Keep a record of the hosts that are granted access to the lockbox. You cannot use the **ddbmadmin** command to obtain a list of all the hosts that have lockbox access.

In an environment where the lockbox is shared among multiple hosts, the user from each host that performs any operations with DDBDA must have operating system read access to the lockbox files. The root or administrative user on each host must have read and write access to the files.

You can run the **ddbmadmin** -**R** command to revoke the lockbox access from a host. You must run the command on a host other than the host from which you revoke the lockbox access. For example, you cannot run the command on host1 to revoke the lockbox access from host1.

When a new node is added to a high-availability environment or replaces an existing node, you must grant the lockbox access to the new node according to step 2 and step 3.

# **Troubleshooting tips**

Review the following information about troubleshooting general issues that you might encounter in operations with DDBDA.

## Debug log settings

The following table describes parameters that you can set in the configuration file to specify the debug log settings for DDBDA. You typically use these parameters when you work with Technical Support to troubleshoot issues with the product. Do not use these parameters for regular product operations.

"Setting up the configuration file" on page 42 describes how to set parameters in the configuration file.

"Debug log files" on page 53 describes the naming conventions for the debug log files.

| Parameter   | Description                                                                                                    | Default and valid values                                                                                                    |
|-------------|----------------------------------------------------------------------------------------------------|----------------------------------------------------------------------------------------------------|
| DEBUG_LEVEL | Specifies whether the software writes debug<br>messages to the debug log file, located in the<br>directory specified by the DIAGNOSTIC_DEST<br>parameter.<br>Note: Use this parameter for debugging<br>purposes with assistance from EMC Technical<br>Support only. | <ul> <li>0 (default) = The software does not generate debug messages.</li> <li>9 = The software writes debug messages to the debug log file with a .log file name extension.</li> </ul> |

Table 10 Parameters for debugging (page 1 of 2)

| Parameter       | Description                                                                                                    | Default and valid values                                                                                                    |
|-----------------|----------------------------------------------------------------------------------------------------|----------------------------------------------------------------------------------------------------|
| DIAGNOSTIC_DEST | Specifies the directory location of the debug<br>logs generated when the DEBUG_LEVEL<br>parameter is set to 9.<br><b>Note:</b> The operational logs generated during<br>normal product operations are not affected by<br>this parameter setting. | <ul> <li>Default directory of the debug log files:         <ul> <li>/opt/ddbda/logs (UNIX or Linux)</li> <li>C:\Program Files\EMC DD Boost\DA\logs (Windows)</li> </ul> </li> <li>Valid pathname of the directory of the debug log files.</li> <li>Note: The default directory is used for SAP HANA or SAP Oracle if the specified nondefault directory does not exist or does not have write permissions for the OS user that runs the hdbbackint or backint program.</li> </ul> |
| DPRINTF         | Specifies whether the software writes<br>additional debug messages to the debug log<br>file.<br>Note: On Windows, this parameter is ignored for<br>a DB2 multisession restore with the<br>DEBUG_LEVEL parameter set to 9.                        | <ul> <li>FALSE (default) = The software does not generate additional debug messages.</li> <li>TRUE = The software writes additional debug messages to the debug log file.</li> </ul>                                                                                                    |

 Table 10
 Parameters for debugging (page 2 of 2)

## Debug log files

The DDBDA programs generate debugging information in debug log files with specific names.

### Debug logs created by the ddbmadmin program for lockbox operations

- Debug log created with -D 9 option: ddbmadmin\_yyyy\_mm\_dd.<timestamp>.<pid>.log
   For example: ddbmadmin\_2014\_02\_24.10\_39\_11.18678.log
- Regular log: ddbmadmin.messages.log

### Debug logs created for DB2 operations

- Operational and error message log: ddboost\_db2.messages.log
- Initial default log: libddboostdb2\_default.log
- Session debug log: libddboostdb2\_DB2\_<timestamp>.<process/thread\_id>.log
- XBSA error message log: xbsa.messages

### Debug logs created for SAP HANA operations

- Operational log: hdbbackint*SID*.log
   For example: hdbbackintEMC.log
- Database, archived log, and catalog file backup logs:
  - hdbbackint*SID*.debug.*pid*.log
    - For example: hdbbackintEMC.debug.11403.log
  - LGTOSAPs.debug.*SID.pid*.log
     For example: LGTOSAPs.debug.EMC.11419.log
- Database recovery log: LGTOSAPr.debug.*SID.pid*.log For example: LGTOSAPr.debug.EMC.14158.log

### Debug logs created for SAP with Oracle operations

- Database and catalog file backup logs:
  - backintSAP.debug.*pid* 
    - For example: backintSAP.debug.984
  - LGTOSAPs.debug.SAP.*pid*

For example: LGTOSAPs.debug.SAP.1002

- Archived log backup logs:
  - arch\_backintSAP.debug.pid

For example: arch\_backintSAP.debug.4018

• LGTOSAPs.debug.SAP.pid

For example: LGTOSAPs.debug.SAP.4434

### Backup or restore fails due to an inaccessible lockbox

A DDBDA operation might fail with the following error message:

Unable to retrieve the primary device user password from the lockbox

If this happens and the lockbox is not shared with any other host, then you must run the **ddbmadmin -P -z** *configuration\_file* command to register the Data Domain systems in the lockbox.

## Command ddbmadmin -P encounters a conflict with an installed application

If another installed application uses the same libraries as DDBDA in the /usr/lib/ddbda/lib64 directory, then the **ddbmadmin** -P -z *configuration\_file* command might encounter a conflict with the application.

Ensure that the software path and library path are set correctly before you run any **ddbmadmin** command.

For example, run the following commands before you run any **ddbmadmin** command on Linux:

# export PATH=/usr/lib/ddbda/lib64:\$PATH
# export LD\_LIBRARY\_PATH=/usr/lib/ddbda/lib64:\$LD\_LIBRARY\_PATH

**Note:** The LD\_LIBRARY\_PATH environment variable applies to Linux and Solaris. Set LIBPATH for AIX, and SHLIB\_PATH for HP-UX. On Windows, ensure that the DDBDA library path appears at the front in the PATH environment variable setting, similar to the environment variable settings on UNIX and Linux.

## Command ddbmadmin -P fails when IPv6 is enabled

DDBDA 1.0 does not support IPv6. If IPv6 and IPv4 are both enabled on the database host and you want to configure DDBDA with IPv4, then you might receive an error when you run the **ddbmadmin** command. For example:

# /opt/ddbda/bin/ddbmadmin -P -z /bigspace/db/u01/app/oracle/product/ 11.2.0/db\_1/dbs/ddbda.conf

ddbmadmin: Failed to resolve the IPv6 localhost address ::1. Please verify an entry for the IPv6 localhost address exists in your /etc/hosts file.

In an environment with both IPv6 and IPv4 enabled, you must complete the following steps:

1. Ensure that /etc/hosts has an entry for :: 1. For example:

::1 localhost6.localdomain6 localhost6

2. Ensure that /etc/netsvc.conf includes hosts=local. For example:

hosts = local, local4, bind4
aliases=files
DEFAULT

### Command ddbmadmin -U fails with an internal decryption error

In a multinode environment, the **ddbmadmin** -**U** command might fail with the following error message:

The primary internal decryption routine failed

This failure occurs in the case where a node is granted access to the lockbox but before the node runs the **ddbmadmin -U** command, another node uses the **ddbmadmin -U** command to reset the encryption key for the lockbox. Then when the first node runs the **ddbmadmin -U** command, the command fails with the error.

For example, Node A is granted access to the lockbox but Node B runs the **ddbmadmin -U** command to reset the encryption key before Node A runs the **ddbmadmin -U** command. Then when Node A runs the **ddbmadmin -U** command, the command fails with the error.

To resolve the issue, any node other than Node A can run the **ddbmadmin** -**U** command to reset the encryption key again for the lockbox. Node A is then able to run the **ddbmadmin** -**U** command.

To prevent the error, a node must run the **ddbmadmin -U** command immediately after being granted access to the lockbox as described in step 3.

# CHAPTER 5 Operations on DB2 Systems

This chapter includes the following topics:

| ٠ | Product overview in a DB2 environment            | . 58 |
|---|--------------------------------------------------|------|
| ٠ | Product configuration in a DB2 environment       | . 59 |
| ٠ | Performing backups and recovery with the DB2 CLP | . 62 |
| ٠ | Performing backups and restores with the DB2 GUI | . 66 |
| ٠ | Preparing for DB2 disaster recovery              | . 66 |
| ٠ | DB2 DPF requirements                             | . 67 |
| ٠ | DB2 HADR requirements                            | . 68 |
| ٠ | DB2 troubleshooting tips                         | . 69 |
|   |                                                  |      |

# Product overview in a DB2 environment

Data Domain Boost for Databases and Applications (DDBDA) is integrated with the DB2 interfaces for third-party media management vendors to enable DB2 data backups, restores, transaction log archiving, and backup deletion (pruning).

You can perform a backup or recovery with the product on a DB2 database server by running one of the supported DB2 backup or recovery tools:

- DB2 Command Line Processor (CLP) with the commands db2 backup, db2 restore, db2 rollforward, and db2 recover
- IBM Data Studio GUI (DB2 10.1 and later)
- DB2 Control Center GUI (DB2 9.x)

You can use these tools in cooperation with DDBDA to perform the following DB2 operations:

- Online and offline backups
- Full, incremental, and delta backups
- Archived log backups
- Recovery of a database to the current time or a specific point-in-time
- Recovery to the original location or an alternate location
- Backup and recovery of databases, tablespaces, and archived logs
- Backup deletion (pruning)

The product maintains online backup indexes on the Data Domain system. During backups, the product creates backup entries in the online indexes, which provide the information required to restore the backed-up data.

### DB2 backup processes

A DB2 database backup includes the following process interactions:

- 1. The database administrator initiates the backup by running the **db2 backup** command, IBM Data Studio GUI, or DB2 Control Center GUI.
- 2. The DB2 software loads the DDBDA shared library.

**Note:** IBM documentation refers to this library as a vendor library.

- 3. DDBDA reads the configuration file and initializes the data transport media.
- 4. The DB2 software sends the database or log data to DDBDA, which uses the DD Boost interface to send the data to the Data Domain system for storage.

### DB2 restore processes

A DB2 database restore includes the following process interactions:

- 1. The database administrator initiates the restore by running the DB2 CLP, the IBM Data Studio GUI, or the DB2 Control Center GUI.
- 2. The DB2 software loads the DDBDA shared library.
- 3. DDBDA reads the configuration file and initializes the data transport media.

- 4. The DB2 software requests the backup from DDBDA.
- 5. DDBDA performs the following tasks:
  - a. Queries the index on the Data Domain system to locate the backup data.
  - b. Retrieves the backup data from the Data Domain system.
  - c. Sends the backup data to the DB2 server.

## DB2 backups of transaction logs

DB2 software provides two types of transaction logging:

- Circular logging is the default behavior when you create a DB2 database. With this type of logging, each full backup deletes the transaction logs. You can restore only full backups. Circular logging supports only full offline backups of databases.
- Archived logging supports online backups and rollforward recovery. With this type of logging, the transaction logs are retained as archived logs that can be managed by DDBDA. You can recover a database or tablespace to a specific point-in-time by using the rollforward feature. You can recover the archived logs and apply the transactions in the logs in sequence until the specified point, to the end of the backup or the end of the logs.

Ensure that the DB2 archived transaction logs are backed up, for example, by configuring the automatic backup of DB2 transaction logs as described in "Configuring DB2 transaction log archiving" on page 60.

# Product configuration in a DB2 environment

You must complete the required configurations to enable the product operations in a DB2 environment. The following topics provide the product configuration details.

### Integrating the product into the DB2 environment

After the product installation on Windows, verify that the system %PATH% environment variable includes the software installation directory:

C:\Program Files\EMC DD Boost\DA\bin

**Note:** The directory pathname can include spaces, but there cannot be spaces before or after the pathname.

Restart the DB2 database manager after the product installation.

### Configuring the DB2 parameters

You must set the required parameters for DB2 operations in the DDBDA configuration file.

"Setting up the configuration file" on page 42 describes the common parameters and how to set parameters in the configuration file.

Ensure that the configuration file contains the appropriate DB2 parameters from the following table.

After the configuration file is set up, ensure that the required lockbox procedures have been performed as described in "Configuring the lockbox for backups and restores" on page 48.

| ladie 11 DB2 baramete |
|-----------------------|
|-----------------------|

| Parameter     | Description                                                                                                    | Default and valid values                                                                                                    |
|---------------|----------------------------------------------------------------------------------------------------|----------------------------------------------------------------------------------------------------|
| DB2INSTANCE   | Specifies the name (not the alias) of the source<br>DB2 instance that was used for the backup and<br>contains the archived logs to be retrieved.<br>Mandatory for a DB2 restore, recovery, and<br>rollforward operation.<br>Mandatory for a log retrieval operation as when<br>a backup to be retrieved includes the logs.<br><b>Note:</b> Ensure that you set the parameter to the<br>correct value. The DB2 documentation<br>provides details.<br>Ensure that you set the parameter in the<br>logarchopt <i>n</i> configuration file as the parameter<br>is mandatory for a log retrieval operation. | <ul> <li>Undefined (default).</li> <li>Valid name of the source DB2 instance that contains the logs to be retrieved.</li> </ul>                                   |
| SOURCE_DBNAME | Specifies the name of the source DB2<br>database that was originally used for the<br>backup of the database or archived logs.<br>Mandatory for a database restore to a different<br>database and for a recovery and rollforward<br>operation to a different database.                                                                                                    | <ul> <li>Undefined (default).</li> <li>Valid name of the source DB2 database that was originally used for the backup of the database or archived logs.</li> </ul> |

## Configuring DB2 transaction log archiving

When you configure the archiving of DB2 transaction logs, DDBDA performs the log backups based on DB2 database policy settings. The product has no control over when the logs are backed up or how often. The DB2 server starts the backup when a transaction log becomes full.

Complete the required steps to configure the DB2 transaction log archiving with DDBDA.

- 1. Create a configuration file for the archived log backup, which can be the same as or different than the configuration file used for a database backup and restore.
- 2. Configure the database with the command and options appropriate for the client operating system:
  - On UNIX:

```
$ db2 update db cfg for sample using logarchmeth1
vendor:library_path/libddboostdb2.so logarchopt1
@pathname/db2_ddbda_tlogs.cfg
```

• On Windows:

```
C:> db2 update db cfg for sample using logarchmeth1

`vendor:C:\Program Files\EMC DD Boost\DA\bin\libddboostdb2.dll'

logarchopt1 @pathname\db2_ddbda_tlogs.cfg
```

where:

*library\_path* is the directory pathname of the DDBDA library for DB2 operations.

- *sample* is the name of the database to be backed up.
- pathname/db2\_ddbda\_tlogs.cfg or pathname\db2\_ddbda\_tlogs.cfg is the complete pathname of the DB2 configuration file. Do not specify a relative pathname.

### NOTICE

The **logarchopt***n* setting is used to fill in the COMMENT field in the DB2 history archived log records, which is restricted to a maximum length of 30 characters. This value is then used during the pruning of the archived logs and during the rollforward stage in a **db2 recover** operation. For the operation to succeed, the **logarchopt***n* setting must not exceed 30 characters in length.

3. When you complete the configuration, perform an offline backup as required by IBM DB2. "Performing backups and recovery with the DB2 CLP" on page 62 includes an example of how to run a DB2 backup.

## Configuring DB2 backup deletion

The automatic deletion or pruning of backups by the DB2 database manager is based on the setting of the configuration parameters **num\_db\_backups** and **rec\_his\_retentn**. When you set the DB2 database configuration parameter **auto\_del\_rec\_obj** to **on**, the DB2 database manager automatically performs the following maintenance operations when both of the **num\_db\_backups** and **rec\_his\_retentn** values are exceeded:

- Prunes the database history.
- Deletes the corresponding backup images, load copy images, and log files. These
  objects are generally referred to as DB2 recovery objects.

These maintenance operations can be performed as part of a backup.

You can perform the following steps to enable the automatic deletion of DB2 backups.

1. Set the DB2 database configuration **vendoropt** parameter to the pathname of the DDBDA configuration file for the DB2 database or tablespace whose backups are to be deleted. For example:

db2 update db cfg for  ${\it sample}\ using\ vendoropt\ @pathname/db2_ddbda.cfg$ 

where:

- *sample* is the name of the database or tablespace whose backups are to be deleted.
- pathname/db2\_ddbda.cfg is the complete pathname of the DDBDA configuration file.
- 2. Enable automatic pruning of the recovery history:

```
db2 update db cfg for sample using num_db_backups n
db2 update db cfg for sample using rec_his_rentn number_of_days
```

3. Enable the automatic deletion of physical backup images and log files:

db2 update db cfg for  ${\it sample}\ {\tt using}\ {\tt auto\_del\_rec\_obj}$  on

where *sample* is the name of the database whose backups are to be deleted.

**Note:** Without this step, the recovery history pruning removes entries only in the DB2 history file and does not remove the associated backups.

You can also prune the history file and delete the backups manually by using the **db2 prune** command.

The DB2 documentation provides details about the automatic deletion of DB2 recovery objects and the **db2 prune** command.

### Preventing deletion of DB2 backup images

The automatic deletion and manual pruning might accidentally remove backup images that are still needed, especially when the backup images retention management relies only on the automatic deletion configuration and manual pruning of recovery objects.

If you want to exclude certain backups from automatic deletion and retain those backups for a longer time, update the status of the associated entries in the recovery history file to **do\_not\_delete** (acronym **X**). For example, run the following command:

#### db2 update history EID 10 with status X

DB200001 The UPDATE HISTORY command completed successfully.

When you perform manual pruning, do not use the **with force** option for the status setting to be effective. If you use this option, the backup entries are still pruned.

When you no longer need to keep the backup images, update the status of the entries back to normal, for example, active (A) or expired (E). This updated status enables the pruning and removal of those backup images according to the automatic deletion configuration in place for other backup images. The DB2 documentation provides more details about protecting recovery objects from being deleted.

# Performing backups and recovery with the DB2 CLP

You can run the DB2 CLP to perform backups, restores, and recovery with DDBDA. The DB2 documentation provides details about the DB2 CLP commands and options.

### Performing DB2 backups with the DB2 CLP

You can perform a DB2 backup after you have completed the backup configurations in "Product configuration in a DB2 environment" on page 59.

You can run the appropriate **db2 backup** command to perform a DB2 backup.

**Note:** DDBDA includes support of the **dedup\_device** option for backups with the **db2 backup** command. The **dedup\_device** option optimizes the format of data that is backed up to a deduplication device.

For example on UNIX, run the following command:

\$ db2 backup db sample load library\_path/libddboostdb2.so open n
sessions options @pathname/db2\_ddbda.cfg dedup\_device

where:

- *sample* is the name of the database to back up.
- *library\_path* is the directory pathname of the DDBDA library for DB2 operations.
- *n* is the number of concurrent backup sessions.
- pathname/db2\_ddbda.cfg is the pathname of the DB2 configuration file as described in "Configuring the DB2 parameters" on page 59.

The DB2 documentation provides more details about how to use the **db2 backup** command for manual backups.

### Performing DB2 restores with the DB2 CLP

You can run the appropriate **db2 restore** command to perform a DB2 data restore to either the same DB2 application host or a different host.

A DB2 restore can restore the data to the original database or to a different database under the same or different DB2 instance.

### Performing DB2 restores to the same instance

You can perform the steps to restore the DB2 data to the original DB2 instance.

If you are recovering the data to a point-in-time, note the timestamp of the backup to restore.

You can run the **db2 restore** command with the appropriate options. For example:

• On UNIX, run the following command:

\$ db2 restore db sample load library\_path/libddboostdb2.so open n
sessions options @pathname/db2\_ddbda.cfg taken at yyyymmddtttt into
sample2

where:

- *sample* is the name of the database to be restored.
- *library\_path* is the directory pathname of the DDBDA library for DB2 operations.
- *n* is the number of restore sessions if DDBDA used multiple sessions for the backup.
- *pathname*/db2\_ddbda.cfg is the pathname of the DB2 configuration file.
- *yyyymmddtttt* is the timestamp of the backup to restore.

Skip the **taken at** parameter if you are restoring only the most recent backup of a database or tablespace.

• *sample2* is the new name of the database if you are restoring to a different database name.

Skip the **into** parameter if you are restoring the database to the original database name.

• On Windows, run the following command:

```
C:> db2 restore db sample load

'C:\Program Files\EMC DD Boost\DA\bin\libddboostdb2.dll' open n

sessions options @pathname\db2_ddbda.cfg taken at yyyymmddtttt into

sample2
```

If the timestamp of the backup is unknown, find the timestamp by querying all the backups with the following command:

\$ db2 list history backup all for sample

where *sample* is the name of the database to be restored.

### Performing DB2 restores to a different instance

You can perform the steps to restore the DB2 data to a different DB2 instance. For example:

- 1. From the new instance, generate a redirection script by running the **db2 restore** command with the **redirect generate script** option:
  - On UNIX, run the following command:

\$ db2 restore db sample load library\_path/libddboostdb2.so options @pathname/db2\_ddbda.cfg taken at yyyymmddtttt redirect generate script pathname/my\_redirect.ddl

where:

- *pathname*| *my\_redirect.ddl* is the complete pathname of the generated redirection script.
- The other command line options are the same as described in "Performing DB2 restores to the same instance" on page 63.
- On Windows, run the following command:

```
C:> db2 restore db sample load

`C:\Program Files\EMC DD Boost\DA\bin\libddboostdb2.dll' options

@pathname\db2_ddbda.cfg taken at yyyymmddtttt redirect generate

script pathname\my_redirect.ddl
```

Note: Ensure that the new instance has read and write permission to the script.

- 2. Edit the generated script, and define the following parameters:
  - OPTIONS (mandatory)—Complete pathname of the DB2 configuration file.
  - ON (mandatory)—Complete pathname of the new database instance.
  - INTO—New database name, if you are redirecting the recovery to a new name.
  - TAKEN AT—Timestamp of the backup to recover, *yyyymmddtttt*, if you are restoring the data to a point-in-time.
  - OPEN SESSIONS—Number of restore sessions, if DDBDA used multiple sessions for the backup.

For example:

```
OPTIONS `@/bigspace/home/db2inst2/db2_ddbda.cfg'
ON `/bigspace/home/db2inst2'
INTO sample2
```

**Note:** If you created DMS tablespaces with the backup, you might need to set the SET TABLESPACE CONTAINERS parameter to the appropriate value.

The DB2 documentation provides details.

3. On the DB2 application host, run the following command to invoke the redirection script under the redirected different instance where the data is to be restored:

\$ db2 -tvf my\_redirect.ddl

where *my\_redirect.ddl* is the name of the generated redirection script.

### Performing DB2 recovery with the DB2 CLP

You can run the **db2 rollforward** command to apply the transaction logs that are stored on the Data Domain system to recover a DB2 database to either the current time or a specific point-in-time.

If you want to restore and roll forward a DB2 database in a single operation, you can run the **db2 recover** command.

**Note:** To use rollforward recovery, DDBDA must have backed up the transaction logs. "DB2 backups of transaction logs" on page 59 provides details.

### Performing DB2 recovery with the db2 rollforward command

To apply all the transactions to the end of the logs, run the following command:

```
\ db2 "rollforward db \mathit{sample} to end of logs and complete"
```

where *sample* is the database name.

To apply the transactions to a specific point-in-time, run the following command:

\$ db2 "rollforward db sample to yyyy-mm-dd.hh.mm.ss using local time"

### Performing DB2 restore and recovery with the db2 recover command

The **db2 recover** command combines the functions of the **db2 restore** command and **db2 rollforward** command.

1. Set the DB2 database configuration **vendoropt** parameter to the pathname of the DDBDA configuration file for the database to be recovered. For example:

\$ db2 update db cfg for sample using vendoropt @pathname/db2\_ddbda.cfg

where:

- *sample* is the name of the database or tablespace to be recovered.
- pathname/db2\_ddbda.cfg is the complete pathname of the DDBDA configuration file.

2. Run the **db2 recover** command with appropriate options.

To apply all the transactions to the end of the logs, run the following command:

\$ db2 recover db sample to end of logs

To apply the transactions to a specific point-in-time, run the following command:

\$ db2 recover db sample to yyyy-mm-dd.hh.mm.ss using local time

The command line options in these examples are the same as described in "Performing DB2 restores to the same instance" on page 63.

**Note:** The **db2 recover** command does not support the **load** syntax or **options** syntax that is available with **db2 backup** and **db2 restore** commands. Instead, the **db2 recover** command uses information in the DB2 history file to determine what file to load during the recovery and uses the VENDOROPT variable to pass the options file.

For a dropped database, use the **db2 restore** and **db2 rollforward** commands to perform disaster recovery. You cannot use the **db2 recover** command for dropped databases.

# Performing backups and restores with the DB2 GUI

You can run the DB2 GUI to perform backups, restores, and recovery with DDBDA. The DB2 documentation provides details about all the GUI procedures.

You can perform a DB2 backup or restore after you have completed the configurations in "Product configuration in a DB2 environment" on page 59.

Specify the DDBDA configuration file in the GUI by setting VENDOROPT to the value @configuration\_file\_pathname. For example:

@d:\db2\_ddbda.cfg

The product configuration file must contain the parameter settings for the backup or restore as described in "Setting up the configuration file" on page 42.

Set the Vendor DLL to the DDBDA library name in the GUI.

**Note:** After you select the DLL path with the DB2 Control Center for a Windows client, enclose the path with quotes or use a short file name (8.3 format). Otherwise, the backup returns an error similar to the following example: SQL0104N An unexpected token "Files\EMC" was found following

"<identifier>". Expected tokens may include: "INCLUDE".

# Preparing for DB2 disaster recovery

For a comprehensive disaster recovery plan, you must ensure that you can reconstruct the computing environment and all the DB2 server files associated with maintaining data on the application host.

Use the following guidelines to prepare for a disaster recovery of the DB2 server host:

- Maintain accurate and complete records of the network and system configurations.
   Keep all the original software media and the following items in a safe location:
  - Original operating system media and patches
  - Device drivers and device names
  - File system configuration
  - IP addresses and hostnames
- Ensure that you have a current full backup of the database and all the archived logs required for a rollforward operation.
- Save a copy of the DDBDA configuration file used for the DB2 backups of the database and archived logs.
- Confirm that the parameter setting of the corresponding options file, such as **logarchopt1**, from the source database image is valid on the destination host.

Plan to perform the following tasks during a disaster recovery:

- 1. Set up the DDBDA configuration file to be used during the recovery, including the following parameter settings:
  - CLIENT=source\_client\_hostname
  - DB2INSTANCE=*source\_database\_instance*
  - SOURCE\_DBNAME=source\_database\_name

"Configuring the DB2 parameters" on page 59 provides details.

- 2. Re-create the lockbox on the database host. "Configuring the lockbox for backups and restores" on page 48 provides details about the lockbox.
- 3. Ensure that all the required database and log backup images are available.
- 4. Run a **db2 restore** command to restore the database. For example:

\$ db2 restore database db\_name load library\_path/libddboostdb2.so
options @pathname/db2\_ddbda.cfg taken at yyyymmddtttt

- 5. Perform a rollforward operation on the restored database, to the end of the logs or a point-in-time:
  - \$ db2 rollforward database database\_name

## **DB2 DPF requirements**

You can perform DB2 backups in a DB2 Database Partitioning Feature (DPF) environment.

You must meet the following configuration requirements in a DB2 DPF environment:

- You have set up the database in the DPF environment according to the appropriate DB2 DPF documentation.
- You have installed the DDBDA software on each node that will participate in backups or recovery.
- You have completed all the post-installation procedures on each node, including the lockbox configuration procedure for all the participating hosts. The hosts can use either a shared lockbox or individually configured lockboxes.

- If an NFS-shared lockbox is configured, you have followed all the required steps in "Configuring the lockbox in a high-availability environment" on page 51.
- You have set the CLIENT parameter in the DB2 configuration file to the hostname of the catalog node. "CLIENT" on page 43 provides details.
- You have ensured that all the partitions have the same DDBDA parameter settings.

# **DB2 HADR requirements**

You can perform DB2 backups in a DB2 High Availability Disaster Recovery (HADR) environment. You can start a backup on the primary node only. DB2 does not support backups on standby nodes.

You must meet the following configuration requirements in a DB2 HADR environment:

- You have set up the database in the HADR environment according to the appropriate DB2 documentation.
- You have installed the DDBDA software on each node that will participate in backups or recovery, including the standby nodes.
- You have completed all the post-installation procedures on each node, including the lockbox configuration procedure for all the participating hosts. The hosts can use either a shared lockbox or individually configured lockboxes.
- You have set the CLIENT parameter in the DB2 configuration file to the valid hostname of one of the nodes for all the backups and recovery. "CLIENT" on page 43 provides details.

**Note:** The same CLIENT setting must be used in all the backup and recovery operations for the HADR nodes.

• You have ensured that all the nodes have the same DDBDA parameter settings.

A DB2 HADR recovery requires the following steps:

**Note:** As a DB2 requirement before you start a HADR recovery, you must stop HADR and deactivate the database. The DB2 documentation provides details about the required procedures.

- 1. Recover the database to all the HADR nodes as if they were stand-alone databases.
- 2. Configure the HADR environment settings.
- 3. Start HADR on all the standby nodes.
- 4. Start HADR on the primary node.
- 5. Manually back up the database.

# DB2 troubleshooting tips

"Troubleshooting tips" on page 52 provides common troubleshooting information that applies to DDBDA operations with all the supported databases and applications.

The following topics provide troubleshooting information for DB2 operations with DDBDA.

### DB2 operation might generate empty debug logs on Windows

On Windows, certain DB2 operations with DDBDA might generate debug log files with a size of zero bytes.

You can ignore any zero-byte debug logs.

### DB2 recover operation fails due to the logarchopt*n* value

Due to a DB2 limitation, when the recorded value of **logarchopt***n* in the DB2 recovery history exceeds 30 characters in length, the **db2 recover db** operation might fail with the following type of error:

SQL1268N Roll-forward recovery stopped due to error "SQL1042" while retrieving log file "S0000001.LOG" for database "TEST" on node "0"

To work around this issue, ensure that the current **logarchopt1** parameter does not exceed 30 characters in length:

1. Reconfigure the **logarchopt1** parameter by running the following command:

db2 update db cfg for database\_name using logarchopt1
@pathname/db2\_ddbda.cfg

where:

- *database\_name* is the name of the database.
- pathname/db2\_ddbda.cfg is the complete pathname that contains fewer than 30 characters.
- 2. Rerun the database recovery. For example, run the following command:

db2 recover db database\_name

3. Back up the database after the recovery completes successfully. For example, run the following command:

db2 backup db pathname load library\_path/libddboostdb2.so options
@pathname2/bk\_db2.cfg

This step ensures that future recovery operations, to a point-in-time after this backup time, use the new setting for the **logarchopt1** parameter.

## Pruning of a multisession backup leaves entries in the DB2 history

The prune operation of a backup performed in multiple sessions removes all the backup pieces from the Data Domain system but might not remove all the entries in the DB2 database history.

To work around this issue and remove the entries in the DB2 database history, run a **db2 prune history with force option** command without the **delete** option.

## Pruning of DB2 log history after a rollforward might produce errors

If you perform a DB2 restore without the **replace history file** option and then perform a rollforward operation, the log history file might contain duplicated entries for the logs archived after the backup and used in the rollforward. A DB2 history pruning operation with **auto\_del\_rec\_obj** set to **on** might then produce misleading errors. The errors occur when the DB2 software requests the removal of the same archived log backup multiple times due to the duplicated entries in the history.

**Note:** This issue does not occur when you perform the DB2 restore with the **replace history file** option.

For example, the **db2 prune history** operation produces the following message in the db2diag.log file:

2015-05-04-13.39.24.676564-240 E684889E515 LEVEL: Info 

 PID
 : 1027
 TID
 : 47814394505536PROC
 : db2sysc
 0

 INSTANCE:
 db2inst1
 NODE
 : 000
 DB
 : TEST

 APPHDL : 0-5718 APPID: \*LOCAL.db2inst1.150504173845 AUTHID : DB2INST1 EDUNAME: db2agent (TEST) 0 EDUTD : 2878 FUNCTION: DB2 UDB, database utilities, sqluhDeletionReport, probe:381 MESSAGE : ADM8506I Successfully deleted the following database logs "3 - 5" in log chain "1". 2015-05-04-13.39.24.676841-240 E685405E502 LEVEL: Error 

 PID
 : 1027
 TID
 : 47814394505536PROC
 : db2sysc
 0

 INSTANCE:
 db2inst1
 NODE
 : 000
 DB
 : TEST

 APPHDL
 : 0-5718
 APPID:
 \*LOCAL.db2inst1.150504173845

 APPID: \*LOCAL.db2inst1.150504173845 AUTHID : DB2INST1 EDUID : 2878 EDUNAME: db2agent (TEST) 0

FUNCTION: DB2 UDB, database utilities, sqluhDeletionReport, probe:387 MESSAGE : ADM8509N Unable to delete the database logs "3 - 4" in log chain "1".

To work around this issue, perform the following steps:

- 1. Check the db2diag.log file and the backup index to verify that the log entries are removed.
- 2. Clean up the DB2 history file by running a **db2 prune history...with force option** command without the **and delete** option.

## Pruning of log backups fails due to the logarchopt n value

Due to a DB2 limitation, when the **logarchopt***n* value exceeds 30 characters, the value is not recorded correctly in the DB2 recover history. In such cases, the pruning operation might encounter an issue. The output of the **db2 prune history and delete** command might indicate success but the deletion of log backups might have an issue. Errors might appear in the db2diag.log file, and the log entries might still remain in both the DB2 database history and backup storage.

In this case, you can perform the following workaround:

1. Run the following command to adjust the length of the parameter setting:

**db2 update history file EID** *entry-eid* **with comment** '*new\_location\_of\_logarchopt1*'

For example, run the following command:

db2 update history EID 10 with comment '@C:\tmp\other.cfg'

2. Rerun the **db2 prune history and delete** command.

In some cases, there might be multiple entries of the same archived log in the DB2 history as shown by the **db2 list history archive log** command. However, there might be only one corresponding entry in the backup storage. During the pruning of the log backup, DB2 might send more than one deletion request. In such cases, the entries are removed from the backup storage but might still appear in the DB2 archived log history after the prune operation. You can remove the entries from the DB2 history by performing a manual prune operation without the **delete** option.

# Database backup might fail when run concurrently with backups of a high number of archived logs

If a database backup, especially one with multiple sessions, starts when a high number of archived logs (more than 300 logs) are ready to be backed up, the database backup might fail.

In this case, you can restart the database backup later when there are fewer logs to be backed up. You can estimate the approximate number of logs ready for backup by comparing the latest log sequence number that was backed up and the next log sequence to be archived.

To estimate the next log sequence number to be archived, query the next active log sequence number from the database configuration. For example:

C:\Program Files> db2 get db cfg for testdb1 | grep -i log

First active log file = S0000559.LOG

To estimate the next archived log to be backed up, browse the db2diag.log file. For example, the file contains the following information:

```
FUNCTION: DB2 UDB, data protection services, sqlpgArchiveLogFile,
  probe:3180
DATA #1 : <preformatted>
Completed archive for log file S0000347.LOG to VENDOR chain 1 from
  C:\DB2_01\NODE0000\SQL00001\LOGSTREAM0000\.
```

From these examples, you can calculate the number of archived logs ready to be backed up as:  $559 - 347 = 212 \log s$ .

Operations on DB2 Systems
# CHAPTER 6 Operations on SAP HANA Systems

This chapter includes the following topics:

| ٠ | Product overview in a SAP HANA environment                      | 74 |
|---|-----------------------------------------------------------------|----|
| ٠ | Product configuration in a SAP HANA environment                 | 75 |
| ٠ | Performing backups, recovery, and deletion with SAP HANA Studio | 78 |
| ٠ | Performing backups and recovery with the SAP HANA CLI           | 82 |
| ٠ | Preparing for SAP HANA disaster recovery                        | 85 |
| ٠ | SAP HANA scale-out requirements                                 | 85 |

## Product overview in a SAP HANA environment

A SAP HANA database holds most of the data in memory but also uses persistent storage on disk. During normal database operations, the data is automatically saved from memory to the disk at regular intervals. All the data changes are also captured in the redo log on disk, which is updated after each committed database transaction. The data on disk must be backed up to ensure protection against a disk failure.

Data Domain Boost for Databases and Applications (DDBDA) is integrated with the SAP HANA BACKINT interface to enable SAP HANA database data and redo log backups and restores.

You can perform a backup, recover, inquire, or delete operation with the product on a SAP HANA database server by running one of the supported SAP HANA tools:

- SAP HANA command line interface (CLI) with the hdbsql command
- ◆ SAP HANA Studio GUI
- SAP DBA Cockpit in The Computing Center Management System (CCMS) GUI

You can use these tools in cooperation with DDBDA to perform the following SAP HANA operations:

- Online backups
- Full database backups
- Redo log backups
- Recovery of a database to the most recent state, a specific point-in-time, a specific data backup, or a log position
- Recovery to the original host or an alternate host

The SAP HANA documentation provides details about any specific limitations related to these SAP HANA operations.

The product maintains online backup indexes on the Data Domain system. During backups, the product creates backup entries in the online indexes, which provide the information required to restore the backed-up data.

## SAP HANA backup processes

A SAP HANA database backup includes the following process interactions:

- 1. The database administrator initiates the backup by running the **hdbsql** command, SAP HANA Studio GUI, or SAP DBA Cockpit in CCMS.
- 2. The SAP HANA database server runs the **hdbbackint** program, installed as part of DDBDA, and passes a list of pipes to back up.
- 3. The **hdbbackint** program processes the SAP HANA parameters from the configuration file and starts the child **hdbbackint** processes that back up the required data.
- 4. The child **hdbbackint** processes send the database data and tracking information to the Data Domain system for storage.

### SAP HANA restore processes

A SAP HANA database restore includes the following process interactions:

- 1. The database administrator initiates the restore by running the SAP HANA Studio GUI.
- 2. The SAP HANA database server runs the **hdbbackint** program and passes a list of pipes to receive the restored data.
- 3. The **hdbbackint** program processes the SAP HANA parameters from the configuration file and starts the child **hdbbackint** processes that restore the required data.
- 4. The child **hdbbackint** processes perform the following tasks:
  - a. Query the index on the Data Domain system to locate the backup data.
  - b. Retrieve the backup data from the Data Domain system.
  - c. Write the backup data to files on the SAP HANA database server.

## SAP HANA backups of redo logs

The SAP HANA database server automatically performs periodic backups of the redo logs for a database. You do not run the log backups with any backup commands as is the case for database backups.

You can use the SAP HANA Studio to configure the frequency of automatic log backups and whether the BACKINT interface is used for the log backups as described in "Configuring automatic backups of SAP HANA redo logs" on page 77.

## Product configuration in a SAP HANA environment

You must complete the required configurations to enable the product operations in a SAP HANA environment. The following topics provide the product configuration details.

## Integrating the product into the SAP HANA environment

The DDBDA installation places the **hdbbackint** program in the /opt/ddbda/bin directory. However, SAP HANA requires the program to be accessible from the /usr/sap/*SID*/SYS/global/hdb/opt directory.

You can either copy the **hdbbackint** file to that directory or create a symbolic link that points from /usr/sap/*SID*/SYS/global/hdb/opt/hdbbackint to the actual executable file.

Ensure that the **hdbbackint** file has the required executable permissions for the operating system user *SID* adm to run the program, where *SID* is the system ID of the SAP HANA system.

**Note:** You must manually create the opt subdirectory if it does not exist in the /usr/sap/*SID*/SYS/global/hdb directory.

## **Configuring the SAP HANA parameters**

You must set the required parameters for SAP HANA operations in the DDBDA configuration file.

"Setting up the configuration file" on page 42 describes the common parameters and how to set parameters in the configuration file.

You can optionally set the PARALLELISM parameter to specify a multistream restore as described in the following table.

After the configuration file is set up, ensure that the required lockbox procedures have been performed as described in "Configuring the lockbox for backups and restores" on page 48.

 Table 12
 SAP HANA parallelism parameter

| Parameter   | Description                                                                                                    | Default and valid values                                           |
|-------------|----------------------------------------------------------------------------------------------------|--------------------------------------------------------------------|
| PARALLELISM | Specifies the number of concurrent data<br>streams to send from the Data Domain system<br>during a restore, for each <b>hdbbackint</b> program<br>that SAP HANA runs for the restore.<br><b>Note:</b> A SAP HANA backup always has a<br>parallelism of 1 per <b>hdbbackint</b> process.<br>However, the SAP HANA server starts multiple<br><b>hdbbackint</b> processes concurrently, with one<br>process per HANA service. | <ul> <li>8 (default).</li> <li>Positive integer number.</li> </ul> |

## Enabling the configuration file in SAP HANA Studio

You must specify the location of the DDBDA configuration file in SAP HANA Studio. On the **Configuration** tab of the **Backup** editor, type the complete pathname of the configuration file in the **Backint Parameter File** text box.

**Note:** The same configuration file is used for all the SAP HANA CLI and SAP HANA Studio operations.

You can specify separate configuration files for the database backup and log backup.

You can also select **Use the same parameter file for data backup and log backup** to use the same configuration file for both types of backups.

The following figure shows a configuration example in SAP HANA Studio 1.0 SPS 5.

| 🛎 Backup AAA (SYSTEM) 🙁                                                                                                    | - 8                                                      |  |
|----------------------------------------------------------------------------------------------------|----------------------------------------------------------|--|
| Backup AAA (SYSTEM)     Overview Configuration                                                                                                    | Br                                                       |  |
| Backint Settings Configure the connection to a third-party backup tool by specifying a parameter file Backint Agent: /usr/sbin/hdbbackint                                                                                                    | for the Backint agent.                                   |  |
| Data Backup Backint Parameter File: /etc/init.utl III list the came parameter file for data backun and log backun.                                                                                                    | Log Backup<br>Backint Parameter File: /etc/init.utl      |  |
| Test Backint Configuration Test Output:                                                                                                    | Test Backint Configuration Test Output:                  |  |
| File-Based Data Backup Settings<br>The default destination is used unless you specify a different destination. If you<br>specify a new destination, ensure that the directory already exists before you start a<br>data backup. For improved data safety, it is recommended to specify an external<br>backup destination.<br>Destination: //usr/sap/AAA/HDB01/backup/data | Log Backup Settings         Destination Type:       File |  |

## Configuring automatic backups of SAP HANA redo logs

You must complete the required steps in SAP HANA Studio to configure the automatic backups of SAP HANA redo logs.

On the **Configuration** tab of the **Backup** editor, complete the settings in the **Log Backup Settings** group box:

- Select Enable Automatic Log Backup.
- For **Destination Type**, select **Backint**.
- For **Backup Interval**, specify the log backup interval. Type the numeric value in the text box, and select the unit of time, such as **Minutes**, from the menu.

Note: The recommended log backup interval is 30 minutes.

The following figure shows a configuration example in SAP HANA Studio 1.0 SPS 5.

| 🖄 Backup AAA (SYSTEM) 🙁                                                                                                    | - 6                                                      |
|----------------------------------------------------------------------------------------------------|----------------------------------------------------------|
| Backup AAA (SYSTEM) Overview Configuration                                                                                                    | Be                                                       |
| Backint Settings Configure the connection to a third-party backup tool by specifying a parameter file Backint Agent: /usr/sbin/hdbbackint                                                                                                    | for the Backint agent.                                   |
| Data Backup Backint Parameter File: /etc/init.utl IV lice the same parameter file for data backup and log backup                                                                                                    | Log Backup<br>Backint Parameter File: /etc/init.utl      |
| Test Backint Configuration Test Output:                                                                                                    | Test Backint Configuration Test Output:                  |
| File-Based Data Backup Settings         The default destination is used unless you specify a different destination. If you specify a new destination, ensure that the directory already exists before you start a data backup. For improved data safety, it is recommended to specify an external backup destination.         Destination:       /usr/sap/AAA/HDB01/backup/data | Log Backup Settings         Destination Type:       File |

## Performing backups, recovery, and deletion with SAP HANA Studio

You can run the SAP HANA Studio GUI to perform backups, backup deletions, restores, and recovery with DDBDA. The SAP HANA documentation provides details about the SAP HANA Studio procedures.

You can perform operations with SAP HANA Studio after you have completed the configurations in "Product configuration in a SAP HANA environment" on page 75.

## Performing backups with SAP HANA Studio

In SAP HANA Studio, you must specify the database for backup and enable the backup to use the BACKINT interface.

For example, the **Specify Backup Settings** dialog box appears as follows.

| 🚡 Backup of System AAA 📃 📼 💌                                                                                                    |
|----------------------------------------------------------------------------------------------------|
| Specify Backup Settings                                                                                                    |
| Specify the information required for the data backup<br>Estimated backup size: 1008.1 MB.                                                                                                    |
| Backup Type Complete Data Backup   Destination Type Backint                                                                                                    |
| Backup Destination                                                                                                    |
| The default destination is used unless you specify a different destination. If you specify a new<br>destination, ensure that the directory already exists. For improved data safety, it is recommended to<br>specify an external backup destination. |
| Backup Destination /usr/sap/AAA/SYS/global/hdb/backint                                                                                                    |
| Backup Prefix COMPLETE_DATA_BACKUP                                                                                                    |
| <ul> <li>Note that the customer-specific changes to the SAP HANA database configuration are not saved<br/>as part of the data backup.<br/>More Information: SAP HANA Administration Guide</li> </ul>                                                 |
| Pack Next > Finish Cancel                                                                                                    |

In the **Specify Backup Settings** dialog box, you must select **Backint** for the **Destination Type** and optionally type a prefix for the backup name in the **Backup Prefix** text box. If you specify a prefix, then the backup name will include the prefix, *prefix\_databackup\_#\_#*.

## Performing restore and recovery with SAP HANA Studio

In SAP HANA Studio, you must select the recovery option for the required SID.

For example, the **Specify Recovery Type** dialog box appears as follows.

| Specify Recovery     | Туре                                           |             |
|----------------------|------------------------------------------------|-------------|
| Select a recovery ty | /pe.                                           |             |
| Recover the data     | tabase to its most recent state 0              |             |
| Recover the data     | tabase to the following point in time $^{m 0}$ |             |
| Date:                | 2013-12-04 Time: 11:26:57                      |             |
| Select Time Zor      | ne: (GMT-05:00) Eastern Standard Time          |             |
| i System tim         | ne used (GMT): 2013-12-04 16:26:57             |             |
| Recover the data     | tabase to a specific data backup. 🕫            |             |
| 0                    |                                                |             |
|                      |                                                | Advanced >> |
|                      |                                                |             |
|                      |                                                |             |
|                      |                                                |             |
|                      |                                                |             |
|                      |                                                |             |
|                      |                                                |             |
|                      |                                                |             |
|                      |                                                |             |
|                      |                                                |             |

You must select the type of recovery:

- Select **Recover the database to its most recent state** to recover the database as close as possible to the current time.
- Select Recover the database to the following point in time to recover the database to a specific point-in-time.
- Select Recover the database to a specific data backup to restore only the specified data backup.
- Click **Advanced** and select **Recover the database to the following log position** in an exceptional case only when a previous recovery has failed.

For example, the **Select Data Backup** dialog box appears as follows.

| Recovery of System AAA                                    |                                                          |                   |                       |                   |
|-----------------------------------------------------------|----------------------------------------------------------|-------------------|-----------------------|-------------------|
| Select Data Backup                                        |                                                          |                   |                       |                   |
| <ol> <li>Available in original loca</li> </ol>            | tion                                                     |                   |                       |                   |
|                                                           |                                                          |                   |                       |                   |
| Selected Point in Time                                    |                                                          |                   |                       |                   |
| The database will be recove                               | red to its most recent state.                            |                   |                       |                   |
| Data Backups                                              |                                                          |                   |                       |                   |
| The overview shows data b<br>top is estimated to have the | ckups that were recorded in t<br>shortest recovery time. | he backup catalog | as successful. The da | ata backup at the |
| Start Time                                                | Location                                                 |                   | Backup Prefix         | Available         |
| 2013-12-04 11:16:15                                       | /usr/sap/AAA/SYS/global/ł                                | ndb/backint/      | backup                | •                 |
| 2013-12-04 10:50:11                                       | /usr/sap/AAA/SYS/global/ł                                | ndb/backint/      | DW_DB_1               | $\diamond$        |
| 2013-12-04 10:49:04                                       | /usr/sap/AAA/SYS/global/ł                                | ndb/backint/      | COMPLETE_D            | $\diamond$        |
| 2013-12-03 09:15:36                                       | /usr/sap/AAA/HDB01/back                                  | up/data/          | INITIAL_SETUP         | $\diamond$        |
|                                                           |                                                          |                   |                       |                   |
|                                                           |                                                          |                   |                       |                   |
|                                                           |                                                          |                   |                       |                   |
|                                                           |                                                          |                   |                       |                   |
|                                                           |                                                          |                   |                       |                   |
|                                                           |                                                          |                   |                       |                   |
|                                                           |                                                          |                   |                       | Show More         |
| Details of Selected Item                                  |                                                          |                   |                       |                   |
| Start Time: 0 2013                                        | -12-04 11:16:15 Destination T                            | ype: BACKINT      |                       |                   |
| Size: 1.0 0                                               | B Backup ID:                                             | 13861737755       | 71 External Backup    | ID: 1386173778    |
| Backup Name: /usr                                         | /sap/AAA/SYS/global/hdb/ba                               | ckint/backup      |                       |                   |
| Alternative Location: 🖲                                   |                                                          |                   |                       |                   |
|                                                           |                                                          |                   | 6                     | heck Availability |
|                                                           |                                                          |                   |                       |                   |
|                                                           |                                                          |                   |                       |                   |
|                                                           |                                                          |                   |                       |                   |
|                                                           |                                                          |                   |                       |                   |
| ?                                                         | < <u>B</u> ack                                           | Next >            | <u>F</u> inish        | Cancel            |
|                                                           |                                                          |                   |                       |                   |

You must select the database backup for the restore or recovery.

You can optionally select to perform an inquire operation that checks the backup availability by selecting the backup in the list and clicking **Check Availability**. The **Available** column displays a green or red icon, based on the physical availability of the backup.

The recovery progress is displayed for each service, including the name server, index server, and statistics server. A confirmation message appears when the recovery is complete.

## **Deleting backups with SAP HANA Studio**

In SAP HANA Studio, you must select the backup catalog option for the required SID and select a database backup for deletion from the backup catalog list.

For example, the Specify Backup Deletion Settings dialog box appears as follows.

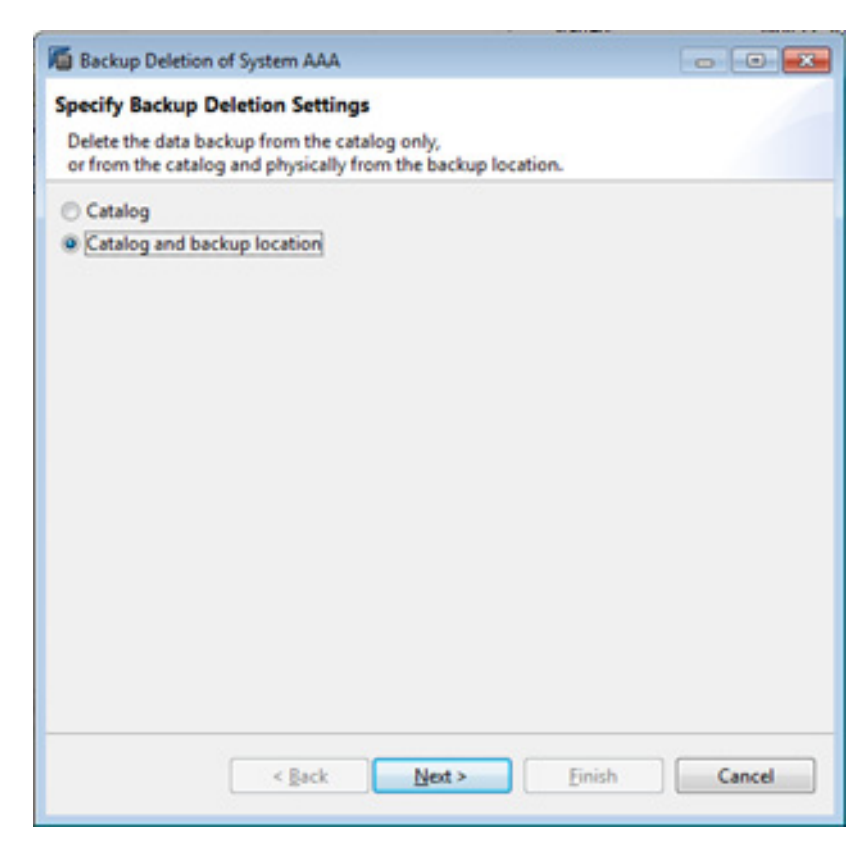

You can select the appropriate type of deletion:

- Select Catalog to delete the backup from the backup catalog only.
- Select Catalog and backup location to delete the backup from both the backup catalog and the Data Domain system.

## Performing backups and recovery with the SAP HANA CLI

You can run the SAP HANA CLI to perform backups of SAP HANA data.

Starting with SAP HANA SPS 07, you can run the SAP HANA CLI to perform recovery of the SAP HANA backups, and run specific maintenance commands to check the availability and integrity of data and log backups.

You can perform the SAP HANA operations after you have completed the backup configurations in "Product configuration in a SAP HANA environment" on page 75.

## Performing backups with the SAP HANA CLI

You can run the appropriate **hdbsql** command to perform a database backup. For example:

```
hdbsql -U user_key "backup data using backint
  ('/usr/sap/SID/SYS/global/hdb/backint/prefix')"
```

where:

- user\_key is the user store key created with the SAP HANA hdbuserstore tool. SAP HANA documentation provides details about the tool.
- SID is the system ID of the SAP HANA system. /usr/sap/SID/SYS/global/hdb/backint/ is optional in the hdbsql command.
- *prefix* is an optional prefix for the backup name. If you specify *prefix* in the hdbsql command, then the backup name will include the prefix, *prefix\_databackup\_#\_#*.

The SAP HANA documentation provides details about how to use the **hdbsql** command for backups.

## Canceling backups with the SAP HANA CLI

You can cancel a SAP HANA backup by using the appropriate SQL command with the backup ID of the running data backup.

1. Determine the backup ID of the running data backup by using the monitoring view M\_BACKUP\_CATALOG, which provides an overview of information about backup and recovery activities.

Run the following SQL command to determine the backup ID:

select BACKUP\_ID from "M\_BACKUP\_CATALOG" where entry\_type\_name =
'complete data backup' and state\_name = 'running' order by
sys\_start\_time desc;

2. Run the following SQL command to cancel the running data backup:

backup cancel backup\_ID

## Checking backups with the SAP HANA CLI

Starting with SAP HANA SPS 07, you can run the **hdbbackupcheck** and **hdbbackupdiag** commands to check the integrity and availability of SAP HANA backups.

#### Using the hdbbackupcheck command to check backup integrity

You can run the **hdbbackupcheck** command to check the integrity of a data or log backup. The command reads part of the backup, checks the metadata for correctness and consistency, and checks the content for any changes.

The following example command checks the integrity of a SAP HANA backup:

```
./hdbbackupcheck -v --backintParamFile
/usr/sap/space/space_hana/init.ddp.utl
/usr/sap/AAA/SYS/global/hdb/backint/foooo_databackup_0_1 -e
1396019304
```

In this command, the backup file name is the pipe name provided by SAP HANA during the backup. The pathname is the location where the pipes were created. The **-e** option provides the external backup ID of the backup file. You can find all these values in the M\_BACKUP\_CATALOG\_FILES view.

The SAP Note 1869119 provides details about the **hdbbackupcheck** command.

### Using the hdbbackupdiag command to check backup availability

You can run the hdbbackupdiag command to check the backup availability.

The following example command checks the availability of a SAP HANA backup:

#### ./hdbbackupdiag --check -i 1393886826664 --useBackintForCatalog --backintDataParamFile /nsr/res/initAAA.utl --backintLogParamFile /nsr/res/initAAA-logs.utl

Ensure that you use the --useBackintForCatalog option.

The SAP Note 1873247 provides more details about the hdbbackupdiag command.

## Performing recovery with the SAP HANA CLI

Starting with SAP HANA SPS 07, you can use an SQL command to perform a recovery of a SAP HANA backup.

**Note:** The SAP HANA Studio GUI is the recommended method to perform a restore and rcovery.

You must be logged in to the SAP HANA system as the OS user *sid*adm to run the recovery SQL command. In a scale-out multinode environment, you must run the command from the master node.

The recovery command must first include the **HDBSettings.sh** and **recoverSys.py** scripts in that order. The **HDBSettings.sh** script sets the environment for recovery. The **recoverSys.py** script processes the recovery SQL command and performs the database recovery.

The following example command performs a recovery of a SAP HANA backup:

```
./HDBSettings.sh recoverSys.py --command="recover database until
timestamp '2014-02-28 00:00' using data path
('/usr/sap/AAA/SYS/global/hdb/backint/') using log path
('/usr/sap/AAA/SYS/global/hdb/backint/') using BACKUP_ID
1593520382350" --wait
```

You must include the --wait option for proper completion of the recoverSys.py script.

The SPS 07 version of the *SAP HANA Administration Guide* provides details about the SQL command syntax of the recovery command.

## Preparing for SAP HANA disaster recovery

For a comprehensive disaster recovery plan, you must ensure that you can reconstruct the computing environment and all the SAP HANA server files associated with maintaining data on the application host.

Use the following guidelines to prepare for a disaster recovery of the SAP HANA server host:

- Maintain accurate and complete records of the network and system configurations.
   Keep all the original software media and the following items in a safe location:
  - Original operating system media and patches
  - Device drivers and device names
  - File system configuration
  - IP addresses and hostnames
- To ensure the recovery of customer-specific settings of the database, back up the SAP HANA configuration files by following the *SAP HANA Administration Guide*. These files are not backed up during database backups.
- Ensure that you have a current full backup of the database and all the redo logs as required for a recovery of the database to the current time.

Plan to perform the following tasks during a disaster recovery:

- 1. Set up the SAP HANA database system to the same configuration as when the data was backed up.
- 2. Set up the SAP HANA configuration file to be used during the recovery, including the CLIENT parameter setting. The CLIENT parameter must be set to the hostname of the host where the data was backed up. "Configuring the SAP HANA parameters" on page 76 provides details.
- 3. Re-create the lockbox on the database host. "Configuring the lockbox for backups and restores" on page 48 provides details about the lockbox.
- 4. Ensure that all the required database and log backup images are available.
- 5. Run SAP HANA Studio to recover the database and redo logs.

## SAP HANA scale-out requirements

You can perform SAP HANA backups in a SAP HANA scale-out multinode environment.

You must meet the following configuration requirements in a SAP HANA scale-out environment:

- You have set up the database in the scale-out environment according to the appropriate SAP HANA documentation.
- You have installed the DDBDA software on each node.
- You have set the CLIENT parameter in the SAP HANA configuration file to the hostname of one of the nodes. "CLIENT" on page 43 provides details.
- You have completed the lockbox configuration for all the participating hosts. The hosts can use either a shared lockbox or individually configured lockboxes.

Operations on SAP HANA Systems

# CHAPTER 7 Operations on SAP with Oracle Systems

This chapter includes the following topics:

| ٠ | Product overview in a SAP with Oracle environment      | 88 |
|---|--------------------------------------------------------|----|
| ٠ | Product configuration in a SAP with Oracle environment | 89 |
| ٠ | Performing backup and recovery with SAP BR*Tools       | 93 |
| ٠ | Preparing for SAP with Oracle disaster recovery        | 95 |
| ٠ | Cluster requirements                                   | 96 |

## Product overview in a SAP with Oracle environment

Data Domain Boost for Databases and Applications (DDBDA) is integrated with the SAP BR\*Tools **backint** interface to enable SAP with Oracle data backups, restores, and transaction log archiving.

Note: The product does not support the Oracle Recovery Manager (RMAN) interface.

You can perform a backup, restore, or recovery operation with the product on a SAP with Oracle database server by running one of the supported SAP tools:

- BR\*Tools command line interface (CLI) with the commands **brbackup**, **brarchive**, **brrestore**, **brrecover**, and **brtools**
- BRGUI
- ◆ BR\*Tools Studio GUI
- SAP DBA Cockpit in The Computing Center Management System (CCMS) GUI

You can use these tools in cooperation with DDBDA to perform the following operations:

- Online and offline backups
- Full backups of database, tablespace, or data files
- Archived redo log backups
- Recovery of a database to the current time or a specific point-in-time
- Recovery to the original location or an alternate location
- Backup and recovery of directories
- Control parallelism for backups and restores

The product maintains online backup indexes on the Data Domain system. During backups, the product creates backup entries in the online indexes, which provide the information required to restore the backed-up data.

## SAP with Oracle backup processes

A SAP with Oracle backup includes the following process interactions:

- 1. The database administrator initiates the backup by running the BR\*Tools CLI, BRGUI, BR\*Tools Studio GUI, or SAP DBA Cockpit in CCMS.
- 2. The **brbackup** or **brarchive** program on the SAP with Oracle database server runs the **backint** program, installed as part of DDBDA, and passes a list of files or directories to back up.
- 3. The **backint** program processes the parameters from the DDBDA configuration file and starts the child **backint** processes that back up the required files.
- 4. The child **backint** processes send the backup data and tracking information to the Data Domain system for storage by using the DD Boost interface.

## SAP with Oracle restore processes

A SAP with Oracle restore includes the following process interactions:

- 1. The database administrator initiates the restore by running the BR\*Tools CLI, BRGUI, or BR\*Tools Studio GUI.
- 2. The **brrestore** or **brrecover** program on the SAP with Oracle database server runs the **backint** program and passes a list of files to restore.
- 3. The **backint** program processes the parameters from the DDBDA configuration file and starts the child **backint** processes that restore the required files.
- 4. The child **backint** processes perform the following tasks:
  - a. Query the index on the Data Domain system to locate the backup pieces.
  - b. Retrieve the backup data from the Data Domain system.
  - c. Write the backup data to files on the SAP with Oracle database server.

After the backup data is restored, the database administrator must recover the database by using the **brrecover** command or the Oracle SQL Plus tool. The SAP with Oracle documentation provides details.

## Product configuration in a SAP with Oracle environment

You must complete the required configurations to enable the product operations in a SAP with Oracle environment. The following topics provide the product configuration details.

## Integrating the product into the BR\*Tools environment

You must complete the required settings in the BR\*Tools configuration file init*DBSID*.sap to enable the BR\*Tools operations to use the **backint** program:

• Define the directory from which BR\*Tools calls the **backint** program.

By default, BR\*Tools calls **backint** from the sapexe directory. You can set the util\_path parameter to the directory pathname where **backint** is located. For example:

• On UNIX:

util\_path = /opt/ddbda/bin

• On Windows:

util\_path = C:\PROGRA~1\EMC~1\DA\bin

**Note:** On Windows, you must specify the short version of the directory pathname C:\Program Files\EMC DD Boost\DA\bin because you must not include spaces in the util\_path setting. If you include spaces in the setting, the backup will fail. To obtain the short version of a directory, run the **dir /x** command in the parent directory. For example:

C:\>**dir /x** : : 11/21/2013 07:38 AM <DIR> PROGRA~1 Program Files

Here, the short version of "Program Files" is PROGRA~1.

• Set the backup medium to use the **backint** program.

Set the backup\_dev\_type parameter to one of the following values:

backup\_dev\_type = util\_file
or
backup\_dev\_type = util\_file\_online

Set backup\_dev\_type = util\_file\_online for online backups to decrease the amount of time each tablespace remains in hot backup mode, resulting in a smaller number of generated transaction logs.

You can override this backup\_dev\_type setting with the **-d** option when you perform a BR\*Tools operation from the command line. For example:

```
brbackup -d util_file_online
```

• Set the util\_par\_file parameter to the location of the DDBDA configuration file as configured in "Configuring the SAP with Oracle parameters" on page 91. For example:

util\_par\_file = ?/dbs/initDBSID.utl

where ? is \$ORACLE\_HOME.

If you do not specify the complete pathname of this configuration file, the software searches for the file under the following default directory:

- On UNIX: \$ORACLE\_HOME/dbs
- On Windows: %ORACLE\_HOME%\database

You can override this util\_par\_file setting by specifying the configuration file pathname with the **-r** option when you perform a BR\*Tools operation from the command line. For example:

brbackup -r pathname/initDBSID.utl

The SAP BR\*Tools documentation provides more details about parameters in the BR\*Tools configuration file.

## Confirming the environment and file permissions

You must confirm the settings of the database server environment and file permissions before you perform any SAP with Oracle operations.

The DBA operating system group must have read access to datafiles that will be restored. This read access enables the restore of the data by a different database user to a different host.

You can restore only datafiles for which you have read permission, based on the files' operating system permissions at the time that the files were backed up.

On UNIX, the read permission is associated with the user ID (UID) and group ID (GID), not the username or group name. The UID and GID of the user performing the restore must match the IDs associated with the files at backup time.

## Enabling administrator privileges for SAP with Oracle restores on Windows

On specific types of Microsoft Windows systems, User Account Control (UAC) is designed to provide additional operating system security by preventing software from being installed or run unless an administrator authorizes the elevated privileges.

On Windows systems with UAC enabled, prior to the start of a restore from the CLI, ensure that administrator privileges are enabled for the user that will perform the restore. Otherwise, the operation might fail.

You can enable administrator privileges from the CLI:

- 1. Right-click the **Command Prompt** icon.
- 2. Select Run as administrator from the list.

## Configuring the SAP with Oracle parameters

You must set the required parameters for SAP with Oracle operations in the DDBDA configuration file.

"Setting up the configuration file" on page 42 describes the common parameters and how to set parameters in the configuration file.

Ensure that the configuration file contains any other required parameters from the following table. You must specify the location of the configuration file in the BR\*Tools configuration file as described in "Integrating the product into the BR\*Tools environment" on page 89.

After the configuration file is set up, ensure that the required lockbox procedures have been performed as described in "Configuring the lockbox for backups and restores" on page 48.

| Parameter             | Description                                                                                                    | Default and valid values                                                                                                    |
|-----------------------|----------------------------------------------------------------------------------------------------|----------------------------------------------------------------------------------------------------|
| ARCH_LOGS_SEQUENTIAL  | Specifies whether the <b>brarchive</b> program backs<br>up archive logs in alphabetical order to<br>optimize the log removal (cleanup) during an<br>archive log backup.<br>Setting this parameter to TRUE causes the<br><b>brarchive</b> program to back up archive logs in<br>alphabetical order, which speeds up the log<br>cleanup process during the archive log backup.<br>The parameter is ignored during a <b>brbackup</b> or<br><b>brrestore</b> operation.<br>Optional for backups of archive logs with<br><b>brarchive</b> . | <ul> <li>FALSE (default).</li> <li>TRUE.</li> <li>Note: When you use the nondefault value<br/>TRUE, the load balancing parameter<br/>GROUP_BY_FS is ignored during the brarchive<br/>backup.</li> </ul>                                                                                                    |
| GROUP_BY_FS           | If you set this parameter to TRUE, then the<br>operation ignores the SAVESETS parameter<br>and groups the files by file system instead of<br>file size. This efficient grouping of files can<br>improve the performance of backups, index<br>searches, and restore times.<br>Note: Setting this parameter to TRUE means<br>that all the files being processed must be<br>visible within the local file system. Windows<br>UNC pathnames must be mapped to a local<br>drive letter.<br>Optional for a backup.                           | <ul> <li>FALSE (default).</li> <li>TRUE.</li> </ul>                                                                                                    |
| PARALLELISM           | Specifies the number of concurrent data<br>streams to send to or from the Data Domain<br>system during a backup or restore, for each<br><b>backint</b> program that SAP Oracle runs for the<br>operation.<br>Note: The parallelism value for a backup is<br>reduced if the value is greater than the<br>SAVESETS parameter value.<br>Optional for a backup or restore.                                                                                                    | <ul> <li>8 (default).</li> <li>Positive integer number.</li> </ul>                                                                                                    |
| RAW_DEVICE_SKIP_BYTES | Specifies to omit unwanted data from recovery<br>on a raw device. Specifies the initial amount of<br>data to skip.<br>Notice: When you adjust the amount of data to<br>skip, you require expert knowledge of the<br>operating system and the volume manager<br>specifications.                                                                                                    | <ul> <li>Undefined (default).</li> <li>Valid device name, followed by an equal sign and the amount of data to skip in bytes, kilobytes, megabytes, or gigabytes:<br/>RAW_DEVICE_SKIP_BYTES=/raw/dev1= skip[B K M G]</li> <li>Specify multiple devices by separating the devices with a colon. For example, the following setting skips 8 KB for the raw device /dev/rdsk/c2t4d0s5:<br/>RAW_DEVICE_SKIP_BYTES=/dev/rdsk/c2t4d0s5=8K</li> </ul> |

#### Table 13 SAP with Oracle parameters (page 1 of 2)

| Parameter       | Description                                                                                                    | Default and valid values                                                                                                    |
|-----------------|----------------------------------------------------------------------------------------------------|----------------------------------------------------------------------------------------------------|
| RAW_DIR         | Specifies the directories for raw disk partitions<br>on UNIX only. Any files below these directories<br>are considered to be raw disk partitions.<br>Do not set this parameter to the /dev or<br>/devices directories, which are already treated<br>as raw devices.<br>Note: The listed partitions are pointed to by<br>the symbolic links under<br>\$SAPDATA_HOME/sapraw/ <i>TBS_number</i> /. | <ul> <li>Undefined (default).</li> <li>Directory pathnames of the raw disk partitions, separated by a semicolon (;). For example:<br/>RAW_DIR = /oracle/data;/sap/data</li> </ul> |
| RELOCATION_DEST | For a relocated restore, specifies a new root<br>directory for SAP datafiles when<br>SAPDATA_HOME is changed but the structure<br>of subdirectories under SAPDATA_HOME is not<br>changed.                                                                                                    | <ul> <li>Undefined (default).</li> <li>Same value as the new SAPDATA_HOME value.</li> </ul>                                                                                       |
| SAVESETS        | Specifies the number of backup containers or<br>file groups created on the Data Domain target.<br>A container is also known as a save set. The<br>backup data files are divided into the<br>containers based on file size.<br>This parameter is ignored if the GROUP_BY_FS<br>parameter is set to TRUE.                                                                                         | <ul><li> 20 (default).</li><li> Positive integer number.</li></ul>                                                                                                    |

#### Table 13 SAP with Oracle parameters (page 2 of 2)

## Performing backup and recovery with SAP BR\*Tools

You can perform operations with SAP BR\*Tools after you have completed the backup configurations in "Product configuration in a SAP with Oracle environment" on page 89.

You can run the BR\*Tools CLI or a supported GUI to perform backup, restore, or recovery operations with DDBDA.

The SAP and Oracle documentation provides details about the available options.

## Performing backups with BR\*Tools

You can run the **brbackup** and **brarchive** commands with the appropriate options to perform database and archived redo log backups. For example:

• Offline backup of the whole database:

```
brbackup -m all -t offline -d util_file
```

• Online backup of a single tablespace:

```
brbackup -m system -t online -d util_file_online
```

If you perform an online backup, you can run the **brarchive** command to back up the archived redo logs:

#### brarchive

**Note:** Without the redo logs, you can recover a database that was backed up online only to the time of its last full backup.

You can run the following command to back up nondatabase files or directories:

```
brbackup -m {sap_dir | ora_dir | all_dir | full_directory_path |
    nondatabase_file_path}
```

### Performing restore and recovery with BR\*Tools

You can use the **brrestore** command or **brrecover** interface to perform a restore or recovery. The **brrestore** command restores the backed-up database files, and you must run Oracle SQL Plus to recover the database by applying the transaction logs to roll forward the database to a specific point-in-time. The **brrecover** interface automates the restore and recovery process by calling **brrestore** and SQL Plus to perform specific steps as needed.

For example, you can run the following command to restore the entire database:

brrestore -u / -m all -d util\_file -c force

You can run the following command to restore a single tablespace:

brrestore -u / -m PSAPSR3DB -d util\_file -c force

#### NOTICE

The **brrestore** program used for a restore operation, whether run directly from the command line or indirectly from the **brrecover** command, first deletes all the original files to be restored before the program runs **backint** to restore the backed-up files. You will lose the original files if **brrestore** or **backint** fails.

Perform one of the following actions to prevent these issues:

- Restore the files to a different location that does not include any files by using the **-m** option and specifying the restore destination, for example:
- brrestore -m tablespace\_name=restore\_directory
- Use the **brrestore -NFD** option to prevent deletion of the original files by **brrestore**.

To restore data from a directory (nondatabase) backup, use the **brrestore -m non\_db** command. When you restore the SAP directory data, prevent deletion of the BR\*Tools and **backint** binaries during the restore by performing a relocated restore. For example, run the following command:

brrestore -m non\_db=restore\_directory

#### Performing a restore to an alternate host

To optionally restore the data to a different SAP Oracle host (destination host) than the one that was backed up:

- Set the CLIENT parameter to the hostname of the host where the data was backed up.
- Follow the disaster recovery steps to re-create the environment and restore the configuration files and BR\*Tools logs. "Preparing for SAP with Oracle disaster recovery" on page 95 provides details.

## Preparing for SAP with Oracle disaster recovery

For a comprehensive disaster recovery plan, you must ensure that you can reconstruct the computing environment and all the SAP Oracle server files associated with maintaining data on the application host.

Use the following guidelines to prepare for a disaster recovery of the SAP with Oracle server host:

- Maintain accurate and complete records of the network and system configurations.
   Keep all the original software media and the following items in a safe location:
  - Original operating system media and patches
  - Device drivers and device names
  - File system configuration
  - IP addresses and hostnames
- To ensure the recovery of customer-specific settings of the database, back up the system configuration files by following the SAP with Oracle documentation. These files are not backed up during database backups.
- Ensure that you have a current full backup of the database and all the archived redo logs as required for a recovery of the database to the current time.

To recover from a disaster, you must first restore any lost Oracle and SAP configuration files and lost BR\*Tools backup log files according to the following instructions. After you restore these files, you can perform a database point-in-time recovery or a whole database reset according to the instructions in "Performing restore and recovery with BR\*Tools" on page 94.

## **Restoring the required Oracle and SAP BR\*Tools files**

The following procedure is a concise version of the disaster recovery steps described in the SAP documentation, modified for the specific requirements of DDBDA. You can perform this procedure on the original host or a new host, both referred to as the destination host.

To restore to a different host than the one backed up, follow the guidelines in "Performing a restore to an alternate host" on page 94.

- 1. If the entire SAP Oracle system is lost:
  - a. Reinstall all the required SAP and Oracle software components according to the SAP and Oracle documentation.
  - b. Reconfigure the SAP data layout, such as the SAPDATA\_HOME directory and its subdirectories, to the same state as before the disaster.
- 2. Configure the BR\*Tools configuration file, init *DBSID*-dr.sap, and the DDBDA configuration file, init *DBSID*-dr.utl, for recovery on the destination host.
- 3. Re-create the lockbox on the destination host. "Configuring the lockbox for backups and restores" on page 48 provides details about the lockbox.
- 4. Ensure that the parameters are correctly set for a redirected restore according to "Configuring the SAP with Oracle parameters" on page 91.

5. On the destination host, start BR\*Tools and follow the onscreen instructions to perform a disaster recovery of profiles and logs.

For example, the following steps show how to use BR\*Tools for disaster recovery to restore profiles and log files from a BRBACKUP backup:

- a. In the brtools menu, select Restore and Recovery and then Disaster recovery.
- b. On the page **BRRECOVER options for disaster recovery**, set the location of the BR\*Tools configuration file and the SAP with Oracle configuration file to the file names configured in step 2.

**Note:** If you are restoring the original BR\*Tools configuration file or SAP with Oracle configuration file, ensure that the files used for the disaster recovery have different names or are stored in a different location than the original files to be restored.

- c. On the page **Device type for restoring profiles and log files from BRBACKUP backup**, select **Backup utility**.
- d. On the page **Parameters for restoring profiles and log files from BRBACKUP backup utility backup**, specify the files to restore.
- e. On the page **Restore of profiles and log files from BRBACKUP backup**, select the components that you want to restore.

The SAP documentation provides more details about disaster recovery.

## Recovering a SAP Oracle database after disaster

After you restore the correct SAP BR\*Tools configuration file and logs on the application host, follow the normal BR\*Tools recovery procedure to perform database point-in-time recovery or database reset.

"Performing restore and recovery with BR\*Tools" on page 94 provides the procedure to recover a SAP with Oracle database.

The SAP documentation provides more details about database recovery.

## **Cluster requirements**

You can perform backups and restores in an active-passive cluster environment.

You must meet the following configuration requirements in the cluster environment:

- You have set up the database in the cluster according to the appropriate database server documentation.
- You have installed the DDBDA software on each node of the cluster that will participate in backups or recovery.
- You have set the CLIENT parameter in the SAP with Oracle configuration file to the hostname of the virtual node. "CLIENT" on page 43 provides details.

# GLOSSARY

This glossary contains the definitions of terms found in this manual. Most of the terms are specific to Data Domain Boost for Databases and Applications (DDBDA).

## Α

active-passive cluster Type of cluster configuration where the data server runs on the active node, and other nodes are passive nodes that maintain data updates and wait to take over if the active node fails.

## В

- Duplicate of database data or application data or an entire computer system stored separately from the original, which you can use to recover the original if it is destroyed or damaged.
  - 2. Operation that saves data to a volume for use during a recovery.

#### backup level See "level."

## С

- **client** Database or application server whose data can be backed up and restored with the DDBDA software.
- cluster nodes A group of linked virtual or physical hosts with shared storage in a cluster, which work together and represent themselves as a single host called a virtual cluster host.
  - cold backup See "offline backup."

## D

- DD BoostAn optimized library and communication framework with a special Data Domain API that<br/>enables the backup software to define and interact with storage devices on the Data<br/>Domain system.deduplication backupType of backup in which redundant data blocks are identified and only unique blocks of
  - data are stored. When the deduplicated data is restored, the restore returns the data to its original native format.
  - **deprecated feature** Feature that is supported in the current release of the software but will be unsupported and removed in a future release.
  - **destination client** Computer to which a directed recovery restores the database data.
  - **directed recovery** Method that recovers data that originated on one client host and re-creates it on a different client host, known as the destination client.

Glossary

| disaster recovery                       | Restore and recovery of business operations and data if a hardware failure or software corruption occurs.                                                                                                    |
|-----------------------------------------|----------------------------------------------------------------------------------------------------|
| distributed segment<br>processing (DSP) | Part of the DD Boost interface, which enables data deduplication on a host before the data is sent to the Data Domain system for storage.                                                                                                 |
|                                         | F                                                                                                    |
| firewall                                | A system designed to prevent unauthorized access to or from a private network.                                                                                                    |
| full backup                             | See "level."                                                                                                    |
|                                         | Н                                                                                                    |
| high-availability system                | System of multiple computers configured as interconnected nodes on a network that ensures the application services continue despite a hardware failure or a software failure.                                                             |
| host                                    | Computer on a network.                                                                                                    |
| hot backup                              | See "online backup."                                                                                                    |
|                                         | I                                                                                                    |
| incremental backup                      | See "level."                                                                                                    |
|                                         | L                                                                                                    |
| level                                   | Backup configuration option that specifies how much data is saved during a backup:                                                                                                    |
|                                         | <ul> <li>A full backup backs up all data objects, regardless of when they last changed.</li> <li>An incremental backup backs up only data objects that have changed since the previous backup.</li> </ul>                                 |
|                                         | 0                                                                                                    |
| offline backup                          | Backup of database objects performed while the corresponding database or instance is shutdown and unavailable to users.                                                                                                    |
| online backup                           | Backup of database objects performed while the corresponding database or instance is running and available to users.                                                                                                    |
| Oracle Recovery Manager<br>(RMAN)       | Oracle utility that acts as an intelligent interface to Oracle databases for the backup and restore of Oracle database objects.                                                                                                    |
|                                         | Ρ                                                                                                    |
| parallelism                             | Method that backs up or recovers data through multiple concurrent streams.                                                                                                    |
| pathname                                | Set of instructions to the operating system for accessing a file:                                                                                                    |
|                                         | <ul> <li>An absolute pathname indicates how to find a file starting from the root directory and working down the directory tree.</li> <li>A relative pathname indicates how to find a file starting from the current location.</li> </ul> |

primary Data Domain<br/>systemData Domain system that stores the DDBDA backups performed from a database or<br/>application host. DDBDA can back up data to a primary Data Domain system only.

#### R

- **recover** To restore data files from backup media to a client disk and apply transaction logs or redo logs to make the data consistent with a given point-in-time.
- **restore** To retrieve individual data files from backup media and then copy the files to disk, without applying transaction logs. See also "recover."
- **roll forward** To apply transaction logs to a recovered database to restore the database to a state that is consistent with a given point-in-time.
- **rollforward recovery** Type of DB2 database recovery that applies transaction logs to restore the database to a given point-in-time.

## S

- save set Backup container used to group the SAP with Oracle backup files according to file size.
- secondary Data DomainData Domain system from which you can restore replicated backups to a database or<br/>application host by using DDBDA. The Data Domain administrator replicates the backups<br/>from a primary Data Domain system to the secondary Data Domain system.
  - **shared disk** Storage disk connected to multiple nodes in the cluster.

## Т

- tablespace Oracle database structure that consists of one or more data files.
- transaction log Record of named database transactions or a list of changed files in a database, stored in a log file to enable quick restore and rollback transactions.

Glossary

# INDEX

## Α

ARCH\_LOGS\_SEQUENTIAL parameter 92 archive logging 59 archived redo logs 93

## В

backup archived redo logs 93 transaction logs 60 backup types Data Domain deduplication 14

## С

circular logging 59 CLIENT parameter 43

## D

Data Domain deduplication backup 14 restore 14 DB2 restore to same or different instance 63 DB2INSTANCE parameter 60 DDBOOST\_FC parameter 46 DDBOOST\_FC\_SECONDARY parameter 48 DDBOOST\_USER parameter 44 DDBOOST\_USER\_SECONDARY parameter 47 DEBUG\_LEVEL parameter 52 destination host 94 **DEVICE FC SERVICE parameter 46** DEVICE\_FC\_SERVICE\_SECONDARY parameter 48 DEVICE\_HOST parameter 44 DEVICE\_HOST\_SECONDARY parameter 47 DEVICE\_PATH parameter 45 DEVICE\_PATH\_SECONDARY parameter 47 DIAGNOSTIC\_DEST parameter 53 disaster recovery 66, 85, 95 distributed segment processing (DSP) 14 **DPRINTF** parameter 53

## Ε

EMC Online Support 9

## G

GROUP\_BY\_FS parameter 92

## L

LOCKBOX\_PATH parameter 45 logs archived redo 93

## 0

online backup indexes 58, 74, 88 Oracle recover 16 restore 16

## Ρ

PARALLELISM parameter 76, 92 parameters ARCH\_LOGS\_SEQUENTIAL 92 CLIENT 43 DB2INSTANCE 60 DDBOOST\_FC 46 DDBOOST\_FC\_SECONDARY 48 DDBOOST USER 44 DDBOOST\_USER\_SECONDARY 47 DEBUG\_LEVEL 52 DEVICE\_FC\_SERVICE 46 DEVICE\_FC\_SERVICE\_SECONDARY 48 DEVICE\_HOST 44 **DEVICE HOST SECONDARY 47** DEVICE\_PATH 45 DEVICE\_PATH\_SECONDARY 47 DIAGNOSTIC\_DEST 53 **DPRINTF 53** GROUP\_BY\_FS 92 LOCKBOX PATH 45 PARALLELISM 76,92 RAW\_DEVICE\_SKIP\_BYTES 92 RAW\_DIR 93 **RELOCATION\_DEST 93** SAVESETS 93 SOURCE DBNAME 60

## R

RAW\_DEVICE\_SKIP\_BYTES parameter 92 RAW\_DIR parameter 93 recover 16 RELOCATION\_DEST parameter 93 restore Data Domain deduplication 14 Oracle data 16 to a different host 94

## S

save archived redo logs 93 SAVESETS parameter 93 SOURCE\_DBNAME parameter 60

## Т

transaction logs

backup 60 rollforward recovery 60

## V

VENDOROPT 65